# **EXHIBIT 3**

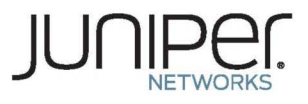

# Sky Advanced Threat Prevention Administration Guide

Modified: 2017-09-08

Copyright © 2017, Juniper Networks, Inc.

# Case 3:17-cv-05659-WHA Document 470-5 Filed 05/13/19 Page 3 of 127

Juniper Networks, Inc. 1133 Innovation Way Sunnyvale, California 94089 USA 408-745-2000 www.juniper.net

Copyright © 2017 Juniper Networks, Inc. All rights reserved.

Juniper Networks, the Juniper Networks logo, Juniper, and Junos are registered trademarks of Juniper Networks, Inc. and/or its affiliates in the United States and other countries. All other trademarks may be property of their respective owners.

Juniper Networks assumes no responsibility for any inaccuracies in this document. Juniper Networks reserves the right to change, modify, transfer, or otherwise revise this publication without notice.

*Sky Advanced Threat Prevention Administration Guide* Copyright © 2017 Juniper Networks, Inc. All rights reserved.

The information in this document is current as of the date on the title page.

YEAR 2000 NOTICE

Juniper Networks hardware and software products are Year 2000 compliant. Junos OS has no known time-related limitations through the year 2038. However, the NTP application is known to have some difficulty in the year 2036.

#### END USER LICENSE AGREEMENT

The Juniper Networks product that is the subject of this technical documentation consists of (or is intended for use with) Juniper Networks software. Use of such software is subject to the terms and conditions of the End User License Agreement ("EULA") posted at http://www.juniper.net/support/eula/. By downloading, installing or using such software, you agree to the terms and conditions of that EULA.

# Table of Contents

|           | About the Documentation                                           |
|-----------|-------------------------------------------------------------------|
|           | Documentation Conventions                                         |
|           | Documentation Feedback                                            |
|           | Requesting Technical Support xiv                                  |
|           | Self-Help Online Tools and Resources                              |
|           | Opening a Case with ITAC viv                                      |
|           |                                                                   |
| Part 1    | Overview and Installation                                         |
| Chapter 1 | Sky Advanced Threat Prevention Overview                           |
|           | Malware Today                                                     |
|           | Juniper Networks Sky Advanced Threat Prevention                   |
|           | Sky ATP Features                                                  |
|           | How the SRX Series Device Remediates Traffic                      |
|           | Sky ATP Use Cases                                                 |
|           | How is Malware Analyzed and Detected?                             |
|           | Cache Lookup                                                      |
|           | Antivirus Scan                                                    |
|           | Static Analysis                                                   |
|           | Dynamic Analysis                                                  |
|           | Machine Learning Algorithm                                        |
|           | Threat Levels                                                     |
|           | Sky Advanced Threat Prevention License Types                      |
|           | Additional License Requirements                                   |
|           | File Limitations                                                  |
| Chapter 2 | Installing Sky Advanced Threat Prevention15                       |
|           | Sky Advanced Threat Prevention Installation Overview              |
|           | Managing the Sky Advanced Threat Prevention License               |
|           | Obtaining the Premium License Key16                               |
|           | License Management and SRX Series Devices                         |
|           | Sky ATP Premium Evaluation License for vSRX                       |
|           | License Management and vSRX Deployments                           |
|           | High Availability                                                 |
|           | Registering a Sky Advanced Threat Prevention Account              |
|           | Downloading and Running the Sky Advanced Threat Prevention Script |
|           |                                                                   |

Sky Advanced Threat Prevention Administration Guide

| Part 2     | Configuring Sky Advanced Threat Prevention                                                                                                    |
|------------|----------------------------------------------------------------------------------------------------|
| Chapter 3  | Configuration Overview                                                                                                    |
|            | Sky Advanced Threat Prevention Configuration Overview       31         Configuring Cloud Feeds for Sky Advanced Threat Prevention       33         Sky Advanced Threat Prevention Web UI Overview       33         Accessing the Web UI       34 |
| Chapter 4  | Updating the Administrator Profile                                                                                                    |
|            | Sky Advanced Threat Prevention Administrator Profile Overview                                                                                                    |
| Chapter 5  | Adding and Removing SRX Series Devices                                                                                                    |
|            | Enrolling an SRX Series Device With Sky Advanced Threat Prevention 41<br>Disenrolling an SRX Series Device from Sky Advanced Threat Prevention 43<br>Removing an SRX Series Device From Sky Advanced Threat Prevention 43                        |
| Chapter 6  | Creating Custom Whitelists and Blacklists                                                                                                    |
|            | Sky Advanced Threat Prevention Whitelist and Blacklist Overview                                                                                                    |
| Chapter 7  | Using IP-Based Geolocations                                                                                                    |
|            | Geolocation IPs and Sky Advanced Threat Prevention                                                                                                    |
| Chapter 8  | Scanning Email Attachments51                                                                                                    |
|            | Email Management Overview51Email Management: Configure SMTP52Email Management: Configure Blacklists and Whitelists55SMTP Quarantine Overview55Configuring the SMTP Email Management Policy57Configuring Reverse Proxy62                          |
| Chapter 9  | Identifying Hosts Communicating with Command and Control Servers 65                                                                                                    |
|            | Sky Advanced Threat Prevention Command and Control Overview                                                                                                    |
| Chapter 10 | Identifying Infected Hosts                                                                                                    |
|            | Sky Advanced Threat Prevention Infected Host Overview       69         About Block Drop and Block Close       73         Host Details       73         Configuring the SRX Series Devices to Block Infected Hosts       75                       |
| Chapter 11 | Creating the Sky Advanced Threat Prevention Profile                                                                                                    |
|            | Sky Advanced Threat Prevention Profile Overview                                                                                                    |
| Chapter 12 | Creating the Sky Advanced Threat Prevention Policy                                                                                                    |
|            | Sky Advanced Threat Prevention Policy Overview                                                                                                    |

Case 3:17-cv-05659-WHA Document 470-5 Filed 05/13/19 Page 6 of 127

Table of Contents

| Part 3     | Monitoring Sky Advanced Threat Prevention                                                                                                    |
|------------|----------------------------------------------------------------------------------------------------|
| Chapter 13 | Viewing File Scan Results                                                                                                    |
|            | Sky Advanced Threat Prevention Scanned File Overview                                                                                                    |
| Chapter 14 | Viewing Reports                                                                                                    |
|            | Sky Advanced Threat Prevention Reports Overview                                                                                                    |
| Part 4     | Troubleshooting Sky Advanced Threat Prevention                                                                                                    |
| Chapter 15 | Troubleshooting                                                                                                    |
|            | Sky Advanced Threat Prevention Troubleshooting Overview       95         Troubleshooting Sky Advanced Threat Prevention: Checking DNS and Routing       96         Troubleshooting Sky Advanced Threat Prevention: Checking Certificates       98         Troubleshooting Sky Advanced Threat Prevention: Checking the Routing Engine       99         status       99         request services advanced-anti-malware data-connection       101         request services advanced-anti-malware diagnostic       103         Troubleshooting Sky Advanced Threat Prevention: Checking the<br>application-identification License       106         Viewing Sky Advanced Threat Prevention System Log Messages       106         Configuring traceoptions       107         Viewing the traceoptions Log File       109         Turning Off traceoptions       109         Sky Advanced Threat Prevention Dashboard Reports Not Displaying       110 |

Copyright © 2017, Juniper Networks, Inc.

**FINJAN-JN 005250** 

V

Sky Advanced Threat Prevention Administration Guide

# List of Figures

| Part 1     | Overview and Installation                                                                                                    |
|------------|----------------------------------------------------------------------------------------------------|
| Chapter 1  | Sky Advanced Threat Prevention Overview                                                                                                    |
|            | Figure 1: Sky ATP Overview4Figure 2: Sky ATP Components5Figure 3: Inspecting Inbound Files for Malware7Figure 4: Sky ATP Use Cases8Figure 5: Example Sky ATP Pipeline Approach for Analyzing Malware9Figure 6: Submission State Column Displays Device Submit Status14 |
| Chapter 2  | Installing Sky Advanced Threat Prevention15                                                                                                    |
|            | Figure 7: Sky ATP Login19Figure 8: Creating Your Sky ATP Realm Name20Figure 9: Entering Your Sky ATP Contact Information21Figure 10: Creating Your Sky ATP Credentials22Figure 11: Enrolling Your SRX Series Device24Figure 12: Example Enrolled SRX Series Device25   |
| Part 2     | Configuring Sky Advanced Threat Prevention                                                                                                    |
| Chapter 3  | Configuration Overview                                                                                                    |
|            | Figure 13: Web UI Infotip34Figure 14: Sky ATP Web UI Login Page35Figure 15: Logging Out of the Management Interface35                                                                                                    |
| Chapter 5  | Adding and Removing SRX Series Devices                                                                                                    |
|            | Figure 16: Disenrolling an SRX Series Device                                                                                                    |
| Chapter 6  | Creating Custom Whitelists and Blacklists                                                                                                    |
|            | Figure 17: Example Sky ATP Whitelist                                                                                                    |
| Chapter 8  | Scanning Email Attachments                                                                                                    |
|            | Figure 18: Email Management Overview                                                                                                    |
| Chapter 10 | Identifying Infected Hosts 69                                                                                                    |
|            | Figure 19: Infected Host from Malware                                                                                                    |
| Part 3     | Monitoring Sky Advanced Threat Prevention                                                                                                    |
| Chapter 13 | Viewing File Scan Results                                                                                                    |
|            | Figure 21: List of Inspected Files and Their Results       89         Figure 22: Viewing Scanned File Details       90                                                                                                    |

# Case 3:17-cv-05659-WHA Document 470-5 Filed 05/13/19 Page 9 of 127

Sky Advanced Threat Prevention Administration Guide

| Chapter 14 | Viewing Reports                                      |
|------------|------------------------------------------------------|
|            | Figure 23: Example Web UI Dashboard                  |
|            | Figure 24: Dragging a Report Widget to the Dashboard |

# List of Tables

|            | About the Documentationxi                                                                                                    |
|------------|----------------------------------------------------------------------------------------------------|
|            | Table 1: Notice Icons                                                                                                    |
|            | Table 2: Text and Syntax Conventions    xii                                                                                                    |
| Part 1     | Overview and Installation                                                                                                    |
| Chapter 1  | Sky Advanced Threat Prevention Overview                                                                                                    |
|            | Table 3: Sky ATP Components       6         Table 4: Threat Level Definitions       11         Table 5: Comparing the Sky ATP Free Model, Basic-Threat Feed, and Premium       12         Model       12 |
|            | Inspection                                                                                                    |
| Part 2     | Configuring Sky Advanced Threat Prevention                                                                                                    |
| Chapter 3  | Configuration Overview                                                                                                    |
|            | Table 7: Configuring Sky ATP                                                                                                    |
| Chapter 4  | Updating the Administrator Profile                                                                                                    |
|            | Table 8: Sky ATP Administrator Tabs                                                                                                    |
| Chapter 5  | Adding and Removing SRX Series Devices                                                                                                    |
|            | Table 9: Button Actions                                                                                                    |
| Chapter 8  | Scanning Email Attachments51                                                                                                    |
|            | Table 10: Configure Quarantine Malicious Messages    53                                                                                                    |
|            | Table 11: Configure Deliver with Warning Headers       54         Table 12: Permit       54                                                                                                    |
|            | Table 13: Blocked Email Summary View                                                                                                    |
|            | Table 14: Blocked Email Detail View                                                                                                    |
|            | Table 15: Comparing Reverse Proxy Before and After Junos OS Release                                                                                                    |
|            | Table 16: Supported SSL Proxy Configurations                                                                                                    |
| Chapter 11 | Creating the Sky Advanced Threat Prevention Profile                                                                                                    |
|            | Table 17: File Category Contents                                                                                                    |
| Chapter 12 | Creating the Sky Advanced Threat Prevention Policy                                                                                                    |
|            | Table 18: Sky ATP Security Policy Additions                                                                                                    |

# Case 3:17-cv-05659-WHA Document 470-5 Filed 05/13/19 Page 11 of 127

Sky Advanced Threat Prevention Administration Guide

| Part 4     | Troubleshooting Sky Advanced Threat Prevention                                            |  |
|------------|-------------------------------------------------------------------------------------------|--|
| Chapter 15 | Troubleshooting                                                                           |  |
|            | Table 19: Troubleshooting Sky ATP    96      Table 20: Data Connection Test Output    101 |  |
|            | Table 21: aamw-diagnostics Script Error Messages                                          |  |

# About the Documentation

- Documentation and Release Notes on page xi
- Documentation Conventions on page xi
- Documentation Feedback on page xiii
- Requesting Technical Support on page xiv

# **Documentation and Release Notes**

To obtain the most current version of all Juniper Networks<sup>®</sup> technical documentation, see the product documentation page on the Juniper Networks website at http://www.juniper.net/techpubs/.

If the information in the latest release notes differs from the information in the documentation, follow the product Release Notes.

Juniper Networks Books publishes books by Juniper Networks engineers and subject matter experts. These books go beyond the technical documentation to explore the nuances of network architecture, deployment, and administration. The current list can be viewed at http://www.juniper.net/books.

**Documentation Conventions** 

Table 1 on page xii defines notice icons used in this guide.

Copyright © 2017, Juniper Networks, Inc.

# Case 3:17-cv-05659-WHA Document 470-5 Filed 05/13/19 Page 13 of 127

Sky Advanced Threat Prevention Administration Guide

# Table 1: Notice Icons

| lcon       | Meaning            | Description                                                                 |
|------------|--------------------|-----------------------------------------------------------------------------|
| i          | Informational note | Indicates important features or instructions.                               |
|            | Caution            | Indicates a situation that might result in loss of data or hardware damage. |
|            | Warning            | Alerts you to the risk of personal injury or death.                         |
| *          | Laser warning      | Alerts you to the risk of personal injury from a laser.                     |
| 0          | Tip                | Indicates helpful information.                                              |
| $\bigcirc$ | Best practice      | Alerts you to a recommended use or implementation.                          |

Table 2 on page xii defines the text and syntax conventions used in this guide.

# Table 2: Text and Syntax Conventions

| Convention                 | Description                                                                                                    | Examples                                                                                                    |
|----------------------------|----------------------------------------------------------------------------------------------------|----------------------------------------------------------------------------------------------------|
| Bold text like this        | Represents text that you type.                                                                                                    | To enter configuration mode, type the<br>configure command:<br>user@host> configure                                                                                                    |
| Fixed-width text like this | Represents output that appears on the terminal screen.                                                                                                    | user@host> <b>show chassis alarms</b><br>No alarms currently active                                                                                                    |
| Italic text like this      | <ul> <li>Introduces or emphasizes important<br/>new terms.</li> <li>Identifies guide names.</li> <li>Identifies RFC and Internet draft titles.</li> </ul> | <ul> <li>A policy <i>term</i> is a named structure that defines match conditions and actions.</li> <li><i>Junos OS CLI User Guide</i></li> <li>RFC 1997, <i>BGP Communities Attribute</i></li> </ul> |
| Italic text like this      | Represents variables (options for which<br>you substitute a value) in commands or<br>configuration statements.                                            | Configure the machine's domain name:<br>[edit]<br>root@# set system domain-name<br>domain-name                                                                                                    |

## Table 2: Text and Syntax Conventions (continued)

| Convention                   | Description                                                                                                    | Examples                                                                                                    |
|------------------------------|----------------------------------------------------------------------------------------------------|----------------------------------------------------------------------------------------------------|
| Text like this               | Represents names of configuration<br>statements, commands, files, and<br>directories; configuration hierarchy levels;<br>or labels on routing platform<br>components.           | <ul> <li>To configure a stub area, include the stub statement at the [edit protocols ospf area area-id] hierarchy level.</li> <li>The console port is labeled CONSOLE.</li> </ul> |
| < > (angle brackets)         | Encloses optional keywords or variables.                                                                                                    | stub <default-metric <i="">metric&gt;;</default-metric>                                                                                                    |
| (pipe symbol)                | Indicates a choice between the mutually<br>exclusive keywords or variables on either<br>side of the symbol. The set of choices is<br>often enclosed in parentheses for clarity. | broadcast   multicast<br>(string1   string2   string3)                                                                                                    |
| # (pound sign)               | Indicates a comment specified on the same line as the configuration statement to which it applies.                                                                              | rsvp {                                                                                                    |
| [] (square brackets)         | Encloses a variable for which you can substitute one or more values.                                                                                                    | community name members [<br>community-ids ]                                                                                                    |
| Indention and braces ( { } ) | Identifies a level in the configuration hierarchy.                                                                                                    | [edit]<br>routing-options {<br>static {                                                                                                    |
| ; (semicolon)                | Identifies a leaf statement at a configuration hierarchy level.                                                                                                    | route default {<br>nexthop address;<br>retain;<br>}<br>}<br>}                                                                                                    |
| GUI Conventions              |                                                                                                    |                                                                                                    |
| Bold text like this          | Represents graphical user interface (GUI)<br>items you click or select.                                                                                                    | <ul> <li>In the Logical Interfaces box, select<br/>All Interfaces.</li> <li>To cancel the configuration, click<br/>Cancel.</li> </ul>                                             |
| > (bold right angle bracket) | Separates levels in a hierarchy of menu selections.                                                                                                    | In the configuration editor hierarchy, select <b>Protocols&gt;Ospf</b> .                                                                                                    |

## **Documentation Feedback**

We encourage you to provide feedback, comments, and suggestions so that we can improve the documentation. You can provide feedback by using either of the following methods:

• Online feedback rating system—On any page of the Juniper Networks TechLibrary site at http://www.juniper.net/techpubs/index.html, simply click the stars to rate the content, and use the pop-up form to provide us with information about your experience. Alternately, you can use the online feedback form at http://www.juniper.net/techpubs/feedback/.

Copyright © 2017, Juniper Networks, Inc.

xiii

# Case 3:17-cv-05659-WHA Document 470-5 Filed 05/13/19 Page 15 of 127

Sky Advanced Threat Prevention Administration Guide

• E-mail—Send your comments to techpubs-comments@juniper.net. Include the document or topic name, URL or page number, and software version (if applicable).

## **Requesting Technical Support**

Technical product support is available through the Juniper Networks Technical Assistance Center (JTAC). If you are a customer with an active J-Care or Partner Support Service support contract, or are covered under warranty, and need post-sales technical support, you can access our tools and resources online or open a case with JTAC.

- JTAC policies—For a complete understanding of our JTAC procedures and policies, review the JTAC User Guide located at http://www.juniper.net/us/en/local/pdf/resource-guides/7100059-en.pdf.
- Product warranties—For product warranty information, visit http://www.juniper.net/support/warranty/.
- JTAC hours of operation—The JTAC centers have resources available 24 hours a day, 7 days a week, 365 days a year.

#### Self-Help Online Tools and Resources

For quick and easy problem resolution, Juniper Networks has designed an online self-service portal called the Customer Support Center (CSC) that provides you with the following features:

- Find CSC offerings: http://www.juniper.net/customers/support/
- Search for known bugs: https://prsearch.juniper.net/
- · Find product documentation: http://www.juniper.net/documentation/
- Find solutions and answer questions using our Knowledge Base: http://kb.juniper.net/
- Download the latest versions of software and review release notes: http://www.juniper.net/customers/csc/software/
- Search technical bulletins for relevant hardware and software notifications: http://kb.juniper.net/InfoCenter/
- Join and participate in the Juniper Networks Community Forum: http://www.juniper.net/company/communities/
- Open a case online in the CSC Case Management tool: http://www.juniper.net/cm/

To verify service entitlement by product serial number, use our Serial Number Entitlement (SNE) Tool: https://entitlementsearch.juniper.net/entitlementsearch/

#### **Opening a Case with JTAC**

You can open a case with JTAC on the Web or by telephone.

- Use the Case Management tool in the CSC at http://www.juniper.net/cm/.
- Call 1-888-314-JTAC (1-888-314-5822 toll-free in the USA, Canada, and Mexico).

# Case 3:17-cv-05659-WHA Document 470-5 Filed 05/13/19 Page 16 of 127

About the Documentation

For international or direct-dial options in countries without toll-free numbers, see http://www.juniper.net/support/requesting-support.html.

Copyright © 2017, Juniper Networks, Inc.

Sky Advanced Threat Prevention Administration Guide

PART 1

# Overview and Installation

• Sky Advanced Threat Prevention Overview on page 3

• Installing Sky Advanced Threat Prevention on page 15

Copyright © 2017, Juniper Networks, Inc.

1

Sky Advanced Threat Prevention Administration Guide

# CHAPTER 1

# Sky Advanced Threat Prevention Overview

#### Malware Today on page 3

- Juniper Networks Sky Advanced Threat Prevention on page 3
- How is Malware Analyzed and Detected? on page 8
- Sky Advanced Threat Prevention License Types on page 11
- File Limitations on page 13

# Malware Today

Malware, or malicious software, is software that attempts to gain access to a computer without the owner's knowledge. There are many types of malware, such as rootkit, ransomware, spyware and bots. One of the many goals of malware is to infiltrate a rich target where it can carry out a wide range of undetected malicious activities over months or years, including data theft, espionage, and disruption or destruction of infrastructure and processes. Although methods vary, the commonality of these specialized attacks is that they are created to avoid detection by mainstream security technologies, such as antivirus, firewalls, and content inspection gateways.

The threat landscape has evolved. Malware started out as experiments or pranks but has recently become widespread and sophisticated. Attackers have migrated from using broad, unfocused tactics and are now creating specialized malware, intended for a select target or groups of targets, with the ultimate goal of becoming embedded in the target's infrastructure. Preliminary results published by Symantec suggest that "the release rate of malicious code and other unwanted programs may be exceeding that of legitimate software applications."

With the emergence of these specialized threats, a new category of security has also emerged with the purpose of detecting, analyzing, and preventing advanced threats that are able to avoid more detection by the more traditional security methods. Juniper Network's solution for preventing advanced and emerging threats is Sky Advanced Threat Prevention (Sky ATP), a cloud-based anti-malware solution for SRX Series devices.

# Juniper Networks Sky Advanced Threat Prevention

Juniper Networks Sky Advanced Threat Prevention (Sky ATP) is a security framework that protects all hosts in your network against evolving security threats by employing

Copyright © 2017, Juniper Networks, Inc.

# Case 3:17-cv-05659-WHA Document 470-5 Filed 05/13/19 Page 21 of 127

cloud-based threat detection software with a next-generation firewall system. See Figure 1 on page 4.

Figure 1: Sky ATP Overview

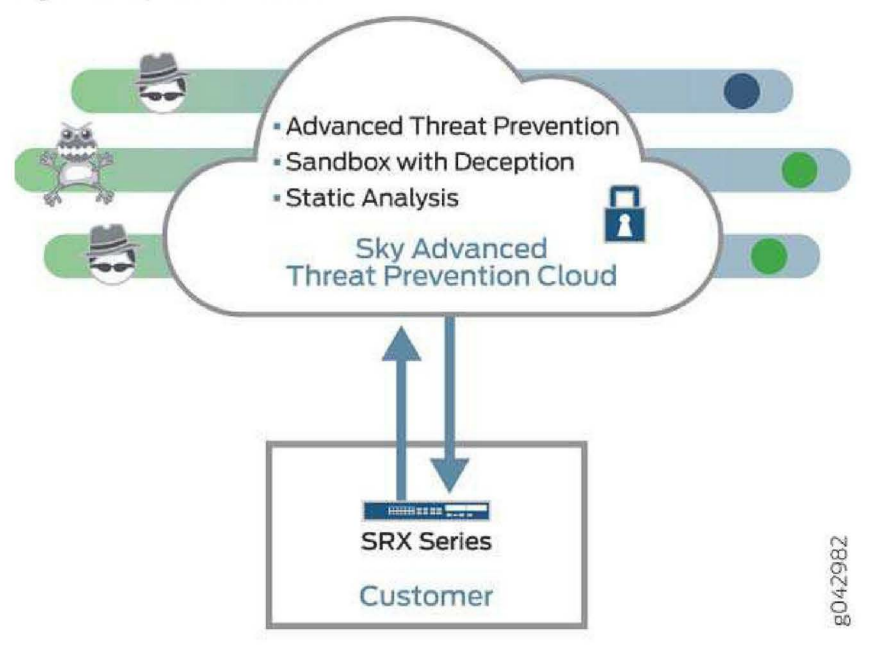

Sky ATP protects your network by performing the following tasks:

- The SRX Series device extracts potentially malicious objects and files and sends them
  to the cloud for analysis.
- Known malicious files are quickly identified and dropped before they can infect a host.
- Multiple techniques identify new malware, adding it to the known list of malware.
- Correlation between newly identified malware and known Command and Control (C&C) sites aids analysis.
- The SRX Series device blocks known malicious file downloads and outbound C&C traffic.

Sky ATP supports the following modes:

- Layer 3 mode
- Tap mode
- Transparent mode using MAC address. For more information, see Transparent mode
   on SRX Series devices.
- Secure wire mode (high-level transparent mode using the interface to directly passing traffic, not by MAC address.) For more information, see Understanding Secure Wire.

Chapter 1: Sky Advanced Threat Prevention Overview

### **Sky ATP Features**

Sky ATP is a cloud-based solution. Cloud environments are flexible and scalable, and a shared environment ensures that everyone benefits from new threat intelligence in near real-time. Your sensitive data is secured even though it is in a cloud shared environment. Security analysts can update their defense when new attack techniques are discovered and distribute the threat intelligence with very little delay.

In addition, Sky ATP offers the following features:

- Integrated with the SRX Series device to simplify deployment and enhance the anti-threat capabilities of the firewall.
- Delivers protection against "zero-day" threats using a combination of tools to provide robust coverage against sophisticated, evasive threats.
- Checks inbound and outbound traffic with policy enhancements that allow users to stop malware, quarantine infected systems, prevent data exfiltration, and disrupt lateral movement.
- High availability to provide uninterrupted service.
- Scalable to handle increasing loads that require more computing resources, increased network bandwidth to receive more customer submissions, and a large storage for malware.
- · Provides deep inspection, actionable reporting, and inline malware blocking.
- APIs for C&C feeds, whitelist and blacklist operations, and file submission. See the Threat Intelligence Open API Setup Guide for more information.

Figure 2 on page 5 lists the Sky ATP components.

Figure 2: Sky ATP Components

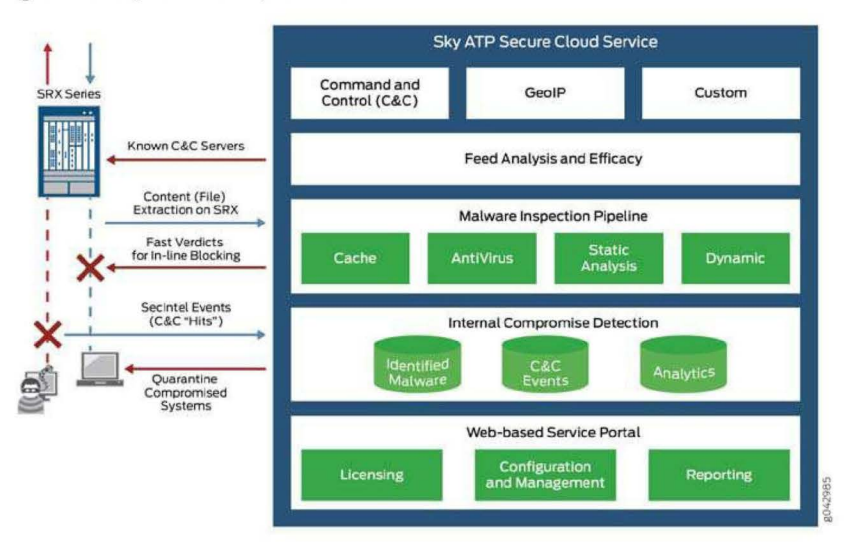

Copyright © 2017, Juniper Networks, Inc.

#### Table 3 on page 6 briefly describes each Sky ATP component's operation.

## Table 3: Sky ATP Components

| Component                                     | Operation                                                                                                    |
|-----------------------------------------------|----------------------------------------------------------------------------------------------------|
| Command and control<br>(C&C) cloud feeds      | C&C feeds are essentially a list of servers that are known command<br>and control for botnets. The list also includes servers that are<br>known sources for malware downloads.  |
| GeoIP cloud feeds                             | GeoIP feeds is an up-to-date mapping of IP addresses to<br>geographical regions. This gives you the ability to filter traffic to<br>and from specific geographies in the world. |
| Infected host cloud feeds                     | Infected hosts indicate local devices that are potentially<br>compromised because they appear to be part of a C&C network<br>or other exhibit other symptoms.                   |
| Whitelists, blacklists and custom cloud feeds | A whitelist is simply a list of known IP addresses that you trust<br>and a blacklist is a list that you do not trust.                                                           |
|                                               | NOTE: Custom feeds are not supported in this release.                                                                                                    |
| SRX Series device                             | Submits extracted file content for analysis and detected C&C hits inside the customer network.                                                                                  |
|                                               | Performs inline blocking based on verdicts from the analysis cluster.                                                                                                    |
| Malware inspection pipeline                   | Performs malware analysis and threat detection.                                                                                                    |
| Internal compromise<br>detection              | Inspects files, metadata, and other information.                                                                                                    |
| Service portal (Web UI)                       | Graphics interface displaying information about detected threats inside the customer network.                                                                                   |
|                                               | Configuration management tool where customers can fine-tune which file categories can be submitted into the cloud for processing.                                               |

## How the SRX Series Device Remediates Traffic

The SRX Series devices use intelligence provided by Sky ATP to remediate malicious content through the use of security policies. If configured, security policies block that content before it is delivered to the destination address.

For inbound traffic, security policies on the SRX Series device look for specific types of files, like .exe files, to inspect. When one is encountered, the security policy sends the file to the Sky ATP cloud for inspection. The SRX Series device holds the last few KB of the file from the destination client while Sky ATP checks if this file has already been analyzed. If so, a verdict is returned and the file is either sent to the client or blocked depending on the file's threat level and the user-defined policy in place. If the cloud has not inspected this file before, the file is sent to the client while Sky ATP performs an exhaustive analysis.

If the file's threat level indicates malware (and depending on the user-defined configurations) the client system is marked as an infected host and blocked from outbound traffic. For more information, see "How is Malware Analyzed and Detected?" on page 8.

Figure 3 on page 7 shows an example flow of a client requesting a file download with Sky ATP.

# Figure 3: Inspecting Inbound Files for Malware

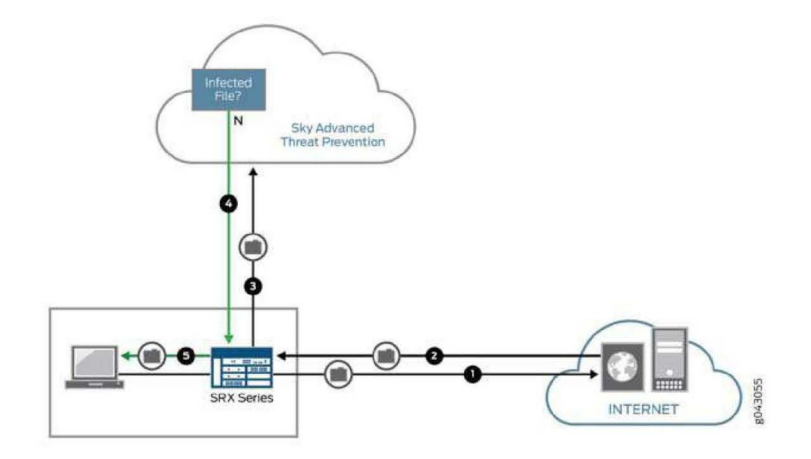

| Step | Description                                                                                                    |
|------|----------------------------------------------------------------------------------------------------|
| 1    | A client system behind an SRX Series devices requests a file download from the Internet. The SRX Series device forwards that request to the appropriate server.              |
| 2    | The SRX Series device receives the downloaded file and checks its security profile to see if any additional action must be performed.                                        |
| 3    | The downloaded file type is on the list of files that must be inspected and is sent to the cloud for analysis.                                                               |
| 4    | Sky ATP has inspected this file before and has the analysis stored in cache. In this example, the file is not malware and the verdict is sent back to the SRX Series device. |
| 5    | Based on user-defined policies and because this file is not malware, the SRX Series device sends the file to the client.                                                     |

For outbound traffic, the SRX Series device monitors traffic that matches C&C feeds it receives, blocks these C&C requests, and reports them to Sky ATP. A list of infected hosts is available so that the SRX Series device can block inbound and outbound traffic.

## Sky ATP Use Cases

Sky ATP can be used anywhere in an SRX Series deployment. See Figure 4 on page 8.

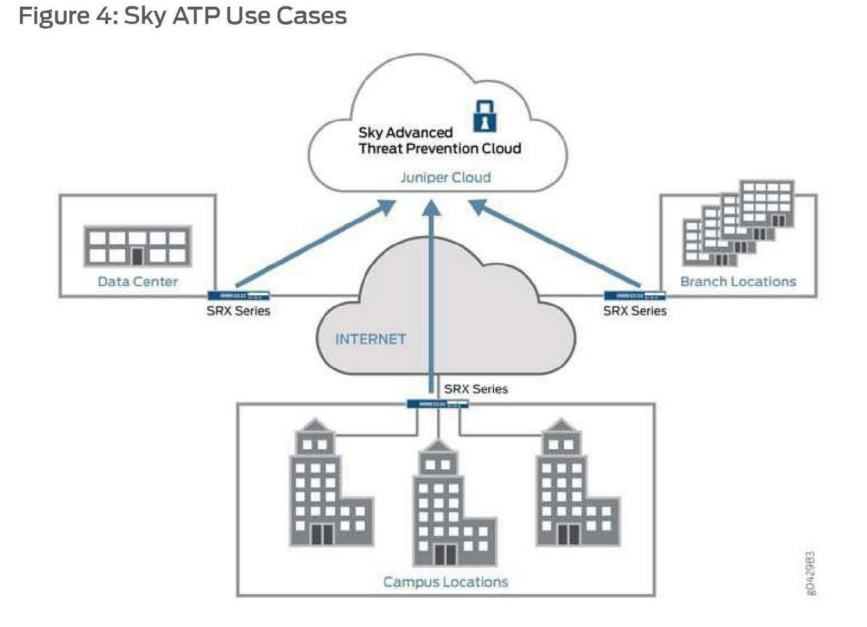

- Campus edge firewall—Sky ATP analyzes files downloaded from the Internet and protects end-user devices.
- Data center edge—Like the campus edge firewall, Sky ATP prevents infected files and application malware from running on your computers.
- Branch router—Sky ATP provides protection from split-tunneling deployments. A disadvantage of split-tunneling is that users can bypass security set in place by your company's infrastructure.

Related • Sky Advanced Threat Prevention License Types

#### Documentation

## How is Malware Analyzed and Detected?

Sky ATP uses a pipeline approach to analyzing and detecting malware. If an analysis reveals that the file is absolutely malware, it is not necessary to continue the pipeline to further examine the malware. See Figure 5 on page 9.

Chapter 1: Sky Advanced Threat Prevention Overview

Figure 5: Example Sky ATP Pipeline Approach for Analyzing Malware

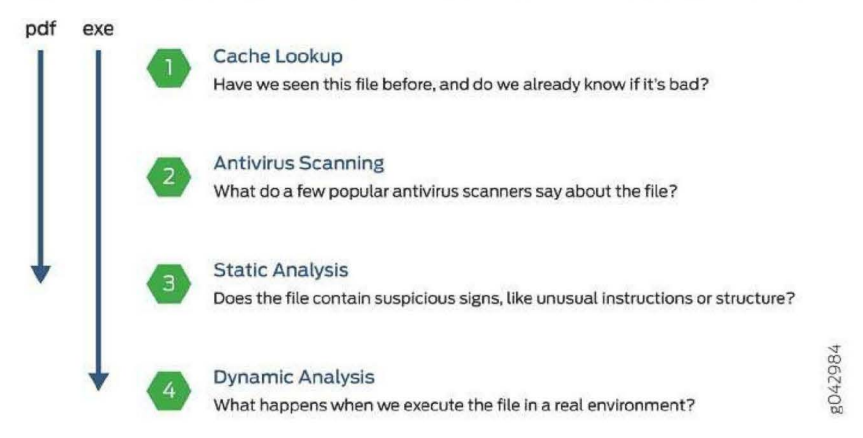

Each analysis technique creates a verdict number, which is combined to create a final verdict number between 1 and 10. A verdict number is a score or threat level. The higher the number, the higher the malware threat. The SRX Series device compares this verdict number to the policy settings and either permits or denies the session. If the session is denied, a reset packet is sent to the client and the packets are dropped from the server.

## Cache Lookup

When a file is analyzed, a file hash is generated, and the results of the analysis are stored in a database. When a file is uploaded to the Sky ATP cloud, the first step is to check whether this file has been looked at before. If it has, the stored verdict is returned to the SRX Series device and there is no need to re-analyze the file. In addition to files scanned by Sky ATP, information about common malware files is also stored to provide faster response.

Cache lookup is performed in real time. All other techniques are done offline. This means that if the cache lookup does not return a verdict, the file is sent to the client system while the Sky ATP cloud continues to examine the file using the remaining pipeline techniques. If a later analysis returns a malware verdict, then the file and host are flagged.

### Antivirus Scan

The advantage of antivirus software is its protection against a large number of potential threats, such as viruses, trojans, worms, spyware, and rootkits. The disadvantage of antivirus software is that it is always behind the malware. The virus comes first and the patch to the virus comes second. Antivirus is better at defending familiar threats and known malware than zero-day threats.

Sky ATP utilizes multiple antivirus software packages, not just one, to analyze a file. The results are then fed into the machine learning algorithm to overcome false positives and false negatives.

Sky Advanced Threat Prevention Administration Guide

## **Static Analysis**

Static analysis examines files without actually running them. Basic static analysis is straightforward and fast, typically around 30 seconds. The following are examples of areas static analysis inspects:

- Metadata information—Name of the file, the vendor or creator of this file, and the original data the file was compiled on.
- Categories of instructions used—Is the file modifying the Windows registry? Is it touching disk I/O APIs?.
- File entropy—How random is the file? A common technique for malware is to encrypt portions of the code and then decrypt it during runtime. A lot of encryption is a strong indication a this file is malware.

The output of the static analysis is fed into the machine learning algorithm to improve the verdict accuracy.

## **Dynamic Analysis**

The majority of the time spent inspecting a file is in dynamic analysis. With dynamic analysis, often called *sandboxing*, a file is studied as it is executed in a secure environment. During this analysis, an operating system environment is set up, typically in a virtual machine, and tools are started to monitor all activity. The file is uploaded to this environment and is allowed to run for several minutes. Once the allotted time has passed, the record of activity is downloaded and passed to the machine learning algorithm to generate a verdict.

Sophisticated malware can detect a sandbox environment due to its lack of human interaction, such as mouse movement. Sky ATP uses a number of *deception techniques* to trick the malware into determining this is a real user environment. For example, Sky ATP can:

- Generate a realistic pattern of user interaction such as mouse movement, simulating keystrokes, and installing and launching common software packages.
- Create fake high-value targets in the client, such as stored credentials, user files, and a realistic network with Internet access.
- Create vulnerable areas in the operating system.

Deception techniques by themselves greatly boost the detection rate while reducing false positives. They also boosts the detection rate of the sandbox the file is running in because they get the malware to perform more activity. The more the file runs the more data is obtained to detect whether it is malware.

#### Machine Learning Algorithm

Sky ATP uses its own proprietary implementation of machine learning to assist in analysis. Machine learning recognizes patterns and correlates information for improved file analysis. The machine learning algorithm is programmed with features from thousands of malware

Chapter 1: Sky Advanced Threat Prevention Overview

samples and thousands of goodware samples. It learns what malware looks like, and is regularly re-programmed to get smarter as threats evolve.

#### **Threat Levels**

Sky ATP assigns a number between 0-10 to indicate the threat level of files scanned for malware and the threat level for infected hosts. See Table 4 on page 11.

### Table 4: Threat Level Definitions

| Threat Level | Definition                    |
|--------------|-------------------------------|
| 0            | Clean; no action is required. |
| 1-3          | Low threat level.             |
| 4-б          | Medium threat level.          |
| 7 -10        | High threat level.            |

For more information on threat levels, see the Sky ATP Web UI online help.

Juniper Networks Sky Advanced Threat Prevention on page 3

#### Related Documentation

- Dashboard Overview
- Sky Advanced Threat Prevention License Types

# Sky Advanced Threat Prevention License Types

Sky ATP has three service levels:

- Free—The free model solution is available on all supported SRX Series devices (see the Supported Platforms Guide) and for customers that have a valid support contract, but only scans executable file types (see "Sky Advanced Threat Prevention Profile Overview" on page 77). Based on this result, the SRX Series device can allow the traffic or perform inline blocking.
- Basic—Includes executable scanning and adds filtering using the following threat feed types: Command and Control, GeoIP, Custom Filtering, and Threat Intel feeds. Threat Intel feeds use APIs that allow you to injects feeds into Sky ATP.
- Premium—Includes all features provided in the Free and Basic-Threat Feeds licenses, but provides deeper analysis. All file types are examined using several analysis techniques to give better coverage. Full reporting provides details about the threats found on your network.

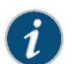

NOTE: You do not need to download any additional software to run Sky ATP.

Table 5 on page 12 shows a comparison between the free model and the premium model.

# Table 5: Comparing the Sky ATP Free Model, Basic-Threat Feed, and Premium Model

| Free Model                                                                                                    | Basic-Threat Feeds Model                                                                                                    | Premium Model                                                                                                    |
|----------------------------------------------------------------------------------------------------|----------------------------------------------------------------------------------------------------|----------------------------------------------------------------------------------------------------|
| Management through<br>cloud interface. Zero-on<br>premise footprint beyond<br>the SRX Series device.                                | Management through cloud<br>interface. Zero-on premise<br>footprint beyond the SRX<br>Series device.                             | Management through cloud<br>interface. Zero-on premise footprint<br>beyond the SRX Series device.                                                                            |
| Inbound protection.                                                                                                    | Inbound protection.                                                                                                    | Inbound protection.                                                                                                    |
| Outbound protection.                                                                                                    | Outbound protection.                                                                                                    | Outbound protection.                                                                                                    |
| .—                                                                                                    | C&C feeds.                                                                                                    | C&C feeds.                                                                                                    |
| -                                                                                                    | GeoIP filtering.                                                                                                    | GeoIP filtering.                                                                                                    |
|                                                                                                    | Custom feeds                                                                                                    | Custom feeds                                                                                                    |
|                                                                                                    | Infected host based on C&C<br>feed, but not malware hit                                                                          | Infected host feed/endpoint<br>quarantine                                                                                                    |
|                                                                                                    | Threat Intelligence APIs only                                                                                                    | All APIs including File/Hash                                                                                                    |
| _                                                                                                    | _                                                                                                    | C&C protection with event data returned to the Sky ATP cloud.                                                                                                    |
| -                                                                                                    | -                                                                                                    | Compromised endpoint dashboard.                                                                                                    |
| Inspects only executable<br>file types. Executables go<br>through the entire<br>pipeline (cache, antivirus,<br>static and dynamic). | Inspects only executable file<br>types. Executables go through<br>the entire pipeline (cache,<br>antivirus, static and dynamic). | No restrictions on object file types<br>inspected beyond those imposed by<br>the Sky ATP service. You can specify<br>which file types are sent to service<br>for inspection. |
| -                                                                                                    |                                                                                                    | Executables, PDF files and Microsoft<br>Office files (Word document, Excel,<br>and PowerPoint) go through the<br>entire pipeline (cache, antivirus,<br>static, and dynamic). |
| Infected host blocking.                                                                                                    | Infected host blocking.                                                                                                    | Infected host blocking.                                                                                                    |
| Reporting on malware<br>blocked (counts only, no<br>detailed behaviors<br>exposed).                                                 | Reporting on malware<br>blocked (counts only, no<br>detailed behaviors exposed).                                                 | Reporting with rich detail on malware behaviors.                                                                                                    |

For more information on analysis techniques, see "How is Malware Analyzed and Detected?" on page 8. For additional information on product options, see the Sky ATP datasheet.

Chapter 1: Sky Advanced Threat Prevention Overview

For more information on this and premium license SKUs, contact your local sales representative.

# Additional License Requirements

In addition to the Sky ATP license, you must have the following licenses installed on your devices for Sky ATP to work correctly:

- SRX340 and SRX345 Series devices—Purchase the JSE bundle (which includes AppSecure), or purchase the JSB bundle and the AppSecure license separately.
- SRX 550m Series devices—Purchase a bundle that includes AppSecure, or purchase the AppSecure license separately.
- SRX 1500 Series devices—Purchase the JSE bundle (which includes AppSecure.)
- SRX 5000 Series devices—Purchase a bundle that includes AppSecure, or purchase the AppSecure license separately.
- vSRX—Purchase a bundle that includes AppSecure, or purchase the AppSecure license separately.

# **File Limitations**

Table 6 on page 13 lists the maximum number of files per day you can submit to the Sky ATP cloud for inspection.

### Table 6: Maximum Number of Files Per Day Per Device Submitted to Cloud for Inspection

| Platform       | Free model (files per day per<br>device) | Premium model (files per day per<br>device) |
|----------------|------------------------------------------|---------------------------------------------|
| SRX340         | 200                                      | 1000                                        |
| SRX345         | 300                                      | 2000                                        |
| SRX550m        | 500                                      | 5000                                        |
| SRX1500        | 2500                                     | 10,000                                      |
| SRX4100        | 3000                                     | 20000                                       |
| SRX4200        | 3000                                     | 35000                                       |
| SRX5400        | 5000                                     | 50,000                                      |
| SRX5600        | 5000                                     | 70,000                                      |
| SRX5800        | 5000                                     | 100,000                                     |
| vSRX (10Mbps)  | 25                                       | 200                                         |
| vSRX (100Mbps) | 200                                      | 1000                                        |

Copyright © 2017, Juniper Networks, Inc.

# Case 3:17-cv-05659-WHA Document 470-5 Filed 05/13/19 Page 31 of 127

# Table 6: Maximum Number of Files Per Day Per Device Submitted to Cloud for Inspection *(continued)*

| Platform        | Free model (files per day per<br>device) | Premium model (files per day per<br>device) |
|-----------------|------------------------------------------|---------------------------------------------|
| vSRX (1000Mbps) | 2500                                     | 10,000                                      |
| vSRX (2000Mbps) | 2500                                     | 10,000                                      |
| vSRX (4000Mbps) | 3000                                     | 20,000                                      |

When an SRX Series device has reached its maximum number of files, it goes into a paused state as shown in the Submission State column in the **Devices > All Devices** tab. See Figure 6 on page 14. Currently, this is the only notification for when the maximum limit is reached. The device automatically changes to the allowed state when it once again is below the maximum limit.

#### Figure 6: Submission State Column Displays Device Submit Status

|   |               |               | Model Number | Tier 🕻 | Submission State | Last Telemetry Activity | last Activity        |
|---|---------------|---------------|--------------|--------|------------------|-------------------------|----------------------|
|   |               | 1.0           | s x1500      | premum | allowed          | Jan 29, 2016 2:40 FM    | Jan 29, 2016 2.43 PM |
| U | internation ( | and the state | sht1500      | free   | allowed          | Mar 29, 2016 5 22 PM    | Mar 29, 2016 5:22 PM |

When an SRX Series device is in the paused state, the action defined in the **fallback-option** property of the **set services advanced-anti-malware policy** CLI command determines what to do with files. For example, in the following policy statement, files can be downloaded to the client systems when the SRX Series device associated with this policy is in the paused state.

#### set services advanced-anti-malware policy aamwpol1 fallback-options action allow

The count does not reset at a specific time, such as midnight local time. Instead, a sliding window counter determines the number of files submitted to the cloud based on the current time.

For more information on files and file types, see "Sky Advanced Threat Prevention Profile Overview" on page 77.

# CHAPTER 2

# Installing Sky Advanced Threat Prevention

- Sky Advanced Threat Prevention Installation Overview on page 15
- Managing the Sky Advanced Threat Prevention License on page 15
- Registering a Sky Advanced Threat Prevention Account on page 19
- Downloading and Running the Sky Advanced Threat Prevention Script on page 23

## Sky Advanced Threat Prevention Installation Overview

Although Sky ATP is a free add-on to an SRX Series device, you must still enable it prior to using it. To enable Sky ATP, perform the following tasks:

- 1. (Optional) Obtain a Sky ATP premium license. See Obtaining the Sky Advanced Threat Prevention License.
- 2. Register an account on the Sky ATP cloud Web portal. See "Registering a Sky Advanced Threat Prevention Account" on page 19.
- 3. Download and run the Sky ATP script on your SRX Series device. See "Downloading and Running the Sky Advanced Threat Prevention Script" on page 23.

The following sections describe these steps in more detail.

### Managing the Sky Advanced Threat Prevention License

This topic describes how to install the Sky ATP premium license onto your SRX Series devices and vSRX deployments. You do not need to install the Sky ATP free license as these are included your base software. Note that the free license has a limited feature set (see "Sky Advanced Threat Prevention License Types" on page 11 and "Sky Advanced Threat Prevention File Limitations" on page 13).

When installing the license key, you must use the license that is specific your device type. For example, the Sky ATP premium license available for the SRX Series device cannot be used on vSRX deployments.

- Obtaining the Premium License Key on page 16
- License Management and SRX Series Devices on page 16

Copyright © 2017, Juniper Networks, Inc.

Sky Advanced Threat Prevention Administration Guide

- Sky ATP Premium Evaluation License for vSRX on page 17
- License Management and vSRX Deployments on page 17
- High Availability on page 18

## **Obtaining the Premium License Key**

The Sky ATP premium license can be found on the Juniper Networks product price list. The procedure for obtaining the premium license entitlement is the same as for all other Juniper Network products. The following steps provide an overview.

 Contact your local sales office or Juniper Networks partner to place an order for the Sky ATP premium license.

After your order is complete, an authorization code is e-mailed to you. An authorization code is a unique 16-digit alphanumeric used in conjunction with your device serial number to generate a premium license entitlement.

2. (SRX Series devices only) Use the **show chassis hardware** CLI command to find the serial number of the SRX Series devices that are to be tied to the Sky ATP premium license.

| С | [edit]<br>root@SRX# run show chassis hardware<br>Hardware inventory: |      |      |             |               |                        |
|---|----------------------------------------------------------------------|------|------|-------------|---------------|------------------------|
| I | tem                                                                  | Vers | sion | Part number | Serial number | Description            |
| C | hassis                                                               |      |      |             | CM1915AK0326  | SRX1500                |
| M | 1idplane                                                             | REV  | 09   | 750-058562  | ACMH1590      | SRX1500                |
| P | seudo CB 0                                                           |      |      |             |               |                        |
| R | Routing Engine 0                                                     |      |      | BUILTIN     | BUILTIN       | SRX Routing Engine     |
| F | PC 0                                                                 | REV  | 08   | 711-053832  | ACMG3280      | FEB                    |
|   | PIC 0                                                                |      |      | BUILTIN     | BUILTIN       | 12x1G-T-4x1G-SFP-4x10G |
|   |                                                                      |      |      |             |               |                        |

Look for the serial number associated with the chassis item. In the above example, the serial number is CM1915AK0326.

- 3. Open a browser window and go to https://www.juniper.net/generate\_license/.
- 4. Click Login to Generate License Keys and follow the instructions.

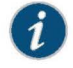

NOTE: You must have a valid Juniper Networks Customer Support Center (CSC) account to  $\log \, {\rm in}.$ 

#### License Management and SRX Series Devices

Unlike other Juniper Networks products, Sky ATP does not require you to install a license key onto your SRX Series device. Instead, your entitlement for a specific serial number is automatically transferred to the cloud server when you generate your license key. It may take up to 24 hours for your activation to be updated in the Sky ATP cloud server.

Chapter 2: Installing Sky Advanced Threat Prevention

#### Sky ATP Premium Evaluation License for vSRX

The 30-day Sky ATP countdown premium evaluation license allows you to protect your network from advanced threats with Sky ATP. The license allows you to use Sky ATP premium features for 30-days without having to install a license key. After the trial license expires, the connection to the Sky ATP cloud is broken and you will no longer be able to use any Sky ATP features.

Instructions for downloading the trial license are here: http://www.juniper.net/us/en/dm/free-vsrx-trial/.

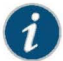

NOTE: The 30-day trial license period begins on the day you install the evaluation license.

To continue using Sky ATP features after the optional 30-day period, you must purchase and install the date-based license; otherwise, the features are disabled.

After installing your trial license, set up your realm and contact information before using Sky ATP. For more information, see Registering a Sky Advanced Threat Prevention Account.

## License Management and vSRX Deployments

Unlike with physical SRX Series devices, you must install Sky ATP premium licenses onto your vSRX. Installing the Sky ATP license follows the same procedure as with most standard vSRX licenses.

The following instructions describe how to install a license key from the CLI. You can also add a new license key with J-Web (see Managing Licenses for vSRX.)

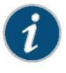

NOTE: If you are reinstalling a Sky ATP license key on your vSRX, you must first remove the existing Sky ATP license. For information on removing licenses on the vSRX, see Managing Licenses for vSRX.

To install a license key from the CLI:

 Use the request system license add command to manually paste the license key in the terminal.

user@vsrx> request system license add terminal

```
[Type ^D at a new line to end input,
enter blank line between each license key]
JUNOS123456 aaaaaa bbbbbb cccccc dddddd eeeeee ffffff
```

cccccc bbbbbb dddddd aaaaaa ffffff aaaaaa aaaaaa bbbbbb cccccc dddddd eeeeee ffffff cccccc bbbbbb dddddd aaaaaa ffffff JUNOS123456: successfully added add license complete (no errors)

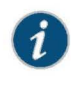

NOTE: You can save the license key to a file and upload the file to the vSRX file system through FTP or Secure Copy (SCP), and then use the request system license add *file-name* command to install the license.

2. (Optional) Use the show system license command to view details of the licenses.

Example of a premium license output:

root@host> show system license

License identifier: JUNOS123456 License version: 4 Software Serial Number: 1234567890 Customer ID: JuniperTest Features: Sky ATP - Sky ATP: Cloud Based Advanced Threat Prevention on SRX firewalls date-based, 2016-07-19 17:00:00 PDT - 2016-07-30 17:00:00 PDT

Example of a free license output:

root@host> show system license

License identifier: JUNOS123456 License version: 4 Software Serial Number: 1234567890 Customer ID: JuniperTest Features: Virtual Appliance - Virtual Appliance permanent

3. The license key is installed and activated on your vSRX.

You can install the license key on as many vSRX deployments as needed. However, be aware that this can affect your file limitation. For example, suppose you purchased a premium license that has a 10,000 files per day submission to cloud limit. If you install the premium license on 1000 vSRX deployments and each deployment submits 10 files to the cloud within the first hour of a day, then no more submissions can be made for the remainder of that day.

# **High Availability**

Before enrolling your devices with the Sky ATP cloud, set up your HA cluster as described in your product documentation. For vSRX deployments, make sure the same license key is used on both cluster nodes. When enrolling your devices, you only need to enroll one node. The Sky ATP cloud will recognize this is an HA cluster and will automatically enroll the other node.

Chapter 2: Installing Sky Advanced Threat Prevention

# Registering a Sky Advanced Threat Prevention Account

To create a Sky ATP account, you must first have a Customer Support Center (CSC) user account. For more information, see Creating a User Account.

When setting up your Sky ATP account, you must come up with a realm name that uniquely identifies you and your company. For example, you can use your company name and your location, such as **Juniper-Mktg-Sunnyvale**, for your realm name. Realm names can only contain alphanumeric characters and the dash ("-") symbol.

To create a Sky ATP administrator account:

1. Open a Web browser, type the following URL and press Enter.

https://sky.junipersecurity.net

The management interface login page appears. See Figure 7 on page 19.

Figure 7: Sky ATP Login

| Sky ATP             |   |  |
|---------------------|---|--|
| Version 1.0   Login |   |  |
| E-mail Address      | _ |  |
| Password            |   |  |
| Realm               |   |  |
| Remember me         |   |  |
| Log In              |   |  |
|                     |   |  |

2. Click Create a security realm.

The authentication window appears. See Figure 8 on page 20.

3. Enter your single sign-on (SSO) or CSC username and password and click Next. This is the same username and password as your CSC account.

The security realm window appears. See Figure 8 on page 20.
| ky ATP (                           | 0                                                         |                                             |                        |                |
|------------------------------------|-----------------------------------------------------------|---------------------------------------------|------------------------|----------------|
| •                                  | 2                                                         |                                             |                        |                |
| Realm Info                         | Contact Info                                              | User Credentials                            |                        |                |
|                                    |                                                           |                                             |                        |                |
| Version 1.0                        | Create security realm                                     | n                                           |                        |                |
| Provide your se<br>or working grou | ecurity realm with a uniqu<br>up. You will be unable to c | ie name. You may want<br>change this later. | to name your realm aft | er your divisi |
| Enter Security                     | Realm Name                                                |                                             |                        |                |
| Company Na                         | me                                                        |                                             |                        |                |
| Realm Descri                       | ption (Optional)                                          |                                             |                        |                |
|                                    |                                                           |                                             |                        |                |
|                                    |                                                           |                                             |                        |                |
|                                    |                                                           |                                             |                        |                |
|                                    |                                                           |                                             |                        |                |
|                                    |                                                           |                                             |                        |                |
|                                    |                                                           |                                             |                        |                |

## Figure 8: Creating Your Sky ATP Realm Name

4. Enter your unique realm name, company name, and optionally a description. Then press **Next**.

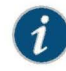

 $\ensuremath{\mathsf{NOTE}}$  : Verify your realm name before clicking Next. Currently there is no way to delete realms through the Web UI.

The contact information window appears. See Figure 9 on page 21.

| Sky ATP ⊘                                                                                   |           |
|---------------------------------------------------------------------------------------------|-----------|
| 1     2     3       Realm Info     Contact Info     User Credentials                        |           |
| Version 1.0   Create security realm<br>Enter your security realm's contact person or group. |           |
| Contact Name                                                                                |           |
| Contact Phone                                                                               |           |
| Contact E-mail Address                                                                      |           |
|                                                                                             |           |
|                                                                                             |           |
|                                                                                             |           |
|                                                                                             |           |
|                                                                                             |           |
| Cancel                                                                                      | Back Next |

## Figure 9: Entering Your Sky ATP Contact Information

5. Enter your contact information and click **Next**. Should Juniper Networks need to contact you, the information you enter here is used as your contact information.

The credentials window appears. See Figure 10 on page 22.

| Sky ATP 🛛                                               |                                           |                                                            |     |
|---------------------------------------------------------|-------------------------------------------|------------------------------------------------------------|-----|
| Realm Info                                              | Contact Info                              | User Credentials                                           |     |
| Version 1.0   C<br>Enter your own cr<br>security realm. | reate username<br>edentials for this secu | irity realm. This information will be unique to this speci | fic |
| Password                                                |                                           |                                                            |     |
| Re-enter Passw                                          | ord                                       |                                                            |     |
|                                                         |                                           |                                                            |     |
|                                                         |                                           |                                                            |     |
|                                                         |                                           |                                                            |     |
|                                                         |                                           |                                                            |     |
| Cancel                                                  |                                           | Back                                                       | К   |

#### Figure 10: Creating Your Sky ATP Credentials

- 6. Enter a valid e-mail address and password. This will be your log in information to access the Sky ATP management interface.
- 7. Click Finish.

You are automatically logged in and taken to the dashboard.

If you forget your password, you have two options:

- · Create a new account on a new realm and re-enroll your devices.
- Contact Juniper Technical Support to reset your password.

Chapter 2: Installing Sky Advanced Threat Prevention

### Downloading and Running the Sky Advanced Threat Prevention Script

The Sky ATP uses a Junos OS operation (op) script to help you configure your SRX Series device to connect to the Sky ATP cloud service. This script performs the following tasks:

- Downloads and installs certificate authority (CAs) licenses onto your SRX Series device.
- · Creates local certificates and enrolls them with the cloud server.
- · Performs basic Sky ATP configuration on the SRX Series device.
- Establishes a secure connection to the cloud server.

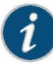

NOTE: Sky ATP requires that both your Routing Engine (control plane) and Packet Forwarding Engine (data plane) can connect to the Internet but the "to-cloud" connection should not go through the management interface, for example, fxp0. You do not need to open any ports on the SRX Series device to communicate with the cloud server. However, if you have a device in the middle, such as a firewall, then that device must have ports 8080 and 443 open.

Sky ATP requires that your SRX Series device host name contain only alphanumeric ASCII characters (a-z, A-Z, 0-9), the underscore symbol ( \_) and the dash symbol ( - ).

For SRX340, SRX345 and SRX500M Series devices, you must run the **set security forwarding-process enhanced-services-mode** command before running the op script or before running the **set services advanced-anti-malware connection** command. A reboot of your SRX Series device is required if you are using C&C or GeoIP feeds.

user@host> set security forwarding-process enhanced-services-mode

Copyright © 2017, Juniper Networks, Inc.

To download and run the Sky ATP script:

1. In the Web UI, click Devices and then click Enroll.

The Enroll window appears. See Figure 11 on page 24.

Figure 11: Enrolling Your SRX Series Device

| Enroll                                                                                               |  |
|----------------------------------------------------------------------------------------------------|--|
| Copy and run this command on eligible SRX systems to enroll them. This command will work for 7 days. |  |
| op url http://ec2-52-27-2-216.us-west-2.compute.amazonaws.com/9500/bootstrap/enroll/6e797dc797d2     |  |
|                                                                                                    |  |
|                                                                                                    |  |
| ок                                                                                                   |  |

2. Copy the highlighted contents to your clipboard and click OK.

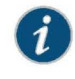

NOTE: When enrolling devices, Sky ATP generates a unique op script for each request. Each time you click Enroll, you'll get slightly different parameters in the ops script. The screenshot above is just an example. Do not copy the above example onto your SRX device. Instead, copy and paste the output you receive from your Web UI and use that to enroll your SRX devices.

3. Paste this command into the Junos OS CLI of the SRX Series device you want to enroll with Sky ATP and press **Enter**. Your screen will look similar to the following.

root@mysystem> op url http://skyatp.argon.junipersecurity.net/bootstrap/ enroll/6e797dc797d26129dae46f17a7255650/jpz1qkddodlcav5g.slax Version JUNOS Software Release [15.1-X49] is valid for bootstrapping. Going to enroll single device for SRX1500: P1C\_00000067 with hostname mysystem... Updating Application Signature DB... Wait for Application Signature DB download status #1... Communicate with cloud... Configure CA... Request aamw-secintel-ca CA... Load aamw-scloud-ca CA... Request aamw-cloud-ca CA... Retrieve CA profile aamw-ca...

Chapter 2: Installing Sky Advanced Threat Prevention

```
Generate key pair: aamw-srx-cert...
Enroll local certificate aamw-srx-cert with CA server #1...
Configure advanced-anti-malware services...
Communicate with cloud...
Wait for aamwd connection status #1...
SRX was enrolled successfully!
```

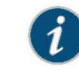

NOTE: If for some reason the ops script fails, disenroll the device (see "Disenrolling an SRX Series Device from Sky Advanced Threat Prevention" on page 43) and then re-enroll it.

4. In the management interface, click Devices.

The SRX Series device you enrolled now appears in the table. See Figure 12 on page 25. Figure 12: Example Enrolled SRX Series Device

| n | nrolled Devices Ø             |                      |                            |                |                                                  |                                       |               |
|---|-------------------------------|----------------------|----------------------------|----------------|--------------------------------------------------|---------------------------------------|---------------|
|   |                               |                      |                            |                |                                                  | Final Discurd                         | Review Franka |
|   |                               |                      |                            |                |                                                  |                                       |               |
| 5 | Serial Number                 | Hoed                 | Misslel Normlaer           | Ties           | Last Telemetry Activity                          | Last Activity                         | Harrioya      |
| • | Serial Number<br>CM3914AK0090 | Hues<br>pvi-torge-01 | Mislel Nimilier<br>srx1500 | Ten<br>premium | I ast Telemetry Activity<br>Jan 25, 2016 9:09 AM | Last Activity<br>Jan 25, 2016 9:09 AM | Herroye       |

 (optional) Use the show services advanced-anti-malware status CLI command to verify that connection is made to the cloud server from the SRX Series device. Your output will look similar to the following.

```
root@host> show services advanced-anti-malware status
Server connection status:
Server hostname: https://skyatp.argon.junipersecurity.net
Server port: 443
Control Plane:
Connection Time: 2015-11-23 12:09:55 PST
Connection Status: Connected
Service Plane:
fpc0
Connection Active Number: 0
Connection Failures: 0
```

Once configured, the SRX Series device communicates to the cloud through multiple persistent connections established over a secure channel (TLS 1.2) and the SRX device is authenticated using SSL client certificates.

As stated earlier, the script performs basic Sky ATP configuration on the SRX Series device. These include:

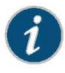

NOTE: You do not need to copy the following examples and run them on your SRX Series device. The list here is simply to show you what is being configured by the ops script. If you run into any issues, such as certificates, rerun the ops script again.

- · Creating a default profile.
- Establishing a secured connection to the cloud server. The following is an example. Your exact setting is determined by your geographical region.

```
set services advanced-anti-malware connection url
https://skyatp.argon.junipersecurity.net
set services advanced-anti-malware connection authentication tls-profile aamw-ssl
```

Configuring the SSL proxy.

set services ssl initiation profile aamw-ssl trusted-ca aamw-secintel-ca set services ssl initiation profile aamw-ssl client-certificate aamw-srx-cert set services security-intelligence authentication tls-profile aamw-ssl set services advanced-anti-malware connection authentication tls-profile aamw-ssl set services ssl initiation profile aamw-ssl trusted-ca aamw-cloud-ca

• Configuring the cloud feeds (whitelists, blacklists and so forth.)

```
set services security-intelligence url
https://cloudfeeds.argon.junipersecurity.net/
api/manifest.xml
set services security-intelligence authentication tls-profile aamw-ssl
```

Sky ATP uses SSL forward proxy as the client and server authentication. Instead of importing the signing certificate and its issuer's certificates into the trusted-ca list of client browsers, SSL forward proxy now generates a certificate chain and sends this certificate chain to clients. Certificate chaining helps to eliminate the need to distribute the signing certificates of SSL forward proxy to the clients because clients can now implicitly trust the SSL forward proxy certificate.

The following CLI commands load the local certificate into the PKID cache and load the certificate-chain into the CA certificate cache in PKID, respectively.

user@root> request security pki local-certificate load filename *ssl\_proxy\_ca.crt* key *sslserver.key* certificate-id *ssl-inspect-ca* 

 $user @ root > request security pki ca-certificate ca-profile-group load ca-group-name \ ca-group-name \ filename \ certificate-chain$ 

where:

ssl\_proxy\_ca.crt (Signing certificate)—Is the SSL forward proxy certificate signed by the administrator or by the intermediate CA.

Chapter 2: Installing Sky Advanced Threat Prevention

sslserver.key—Is the key pair.

**ssl-inspect-ca**—Is the certificate ID that SSL forward proxy uses in configuring the root-ca in the SSL forward proxy profile.

certificate-chain—Is the file containing the chain of certificates.

The following is an example of SSL forward proxy certificate chaining used by the op script.

request security pki local-certificate enroll certificate-id aamw-srx-cert ca-profile aamw-ca challenge-password \*\*\* subject CN=4rrgffbtew4puztj:*model:sn* email*email-address* request security pki ca-certificate enroll ca-profile aamw-ca

To check your certificates, see "Troubleshooting Sky Advanced Threat Prevention: Checking Certificates" on page 98. We recommend that you re-run the op script if you are having certificate issues.

Copyright © 2017, Juniper Networks, Inc.

Sky Advanced Threat Prevention Administration Guide

PART 2

# Configuring Sky Advanced Threat Prevention

- Configuration Overview on page 31
- Updating the Administrator Profile on page 37
- Adding and Removing SRX Series Devices on page 41
- Creating Custom Whitelists and Blacklists on page 45
- Using IP-Based Geolocations on page 47
- Scanning Email Attachments on page 51
- Identifying Hosts Communicating with Command and Control Servers on page 65
- Identifying Infected Hosts on page 69
- Creating the Sky Advanced Threat Prevention Profile on page 77
- Creating the Sky Advanced Threat Prevention Policy on page 79

Sky Advanced Threat Prevention Administration Guide

# CHAPTER 3

# Configuration Overview

- Sky Advanced Threat Prevention Configuration Overview on page 31
- Configuring Cloud Feeds for Sky Advanced Threat Prevention on page 33
- Sky Advanced Threat Prevention Web UI Overview on page 33

## Sky Advanced Threat Prevention Configuration Overview

Table 7 on page 31 lists the basic steps to configure Sky ATP.

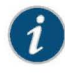

NOTE: These steps assume that you already have your SRX Series device(s) installed, configured, and operational at your site.

| Table 7 | 7: Conf | iguring | Sky | ATP |
|---------|---------|---------|-----|-----|
|---------|---------|---------|-----|-----|

| Task                                        | Description                                                                                                    | For information, see                                                                  |
|---------------------------------------------|----------------------------------------------------------------------------------------------------|---------------------------------------------------------------------------------------|
| (optional) Update the administrator profile | Update your administrator profile to add more users with<br>administrator privileges to your security realm and to set the<br>thresholds for receiving alert emails. A default administrator<br>profile is created when you register an account.<br>This step is done in the Web UI.                                             | "Sky Advanced Threat Prevention<br>Administrator Profile Overview" on<br>page 37      |
| Enroll your SRX Series<br>devices           | Select the SRX Series devices to communicate with Sky ATP.<br>Only those listed in the management interface can send files<br>to the cloud for inspection and receive results.<br>This step is done in the Web UI and on your SRX Series device.                                                                                 | "Enrolling an SRX Series Device With<br>Sky Advanced Threat Prevention" on<br>page 41 |
| Set global<br>configurations                | Select <b>Configure &gt; Global Configuration</b> to set the default<br>threshold and optionally, e-mail accounts when certain<br>thresholds are reached. For example, you can send e-mails to<br>an IT department when thresholds of 5 are met and send<br>e-mails to an escalation department when thresholds of 9 are<br>met. | Web UI tooltips and online help                                                       |

# Table 7: Configuring Sky ATP (continued)

| Task                                                                         | Description                                                                                                    | For information, see                                                                                                    |
|------------------------------------------------------------------------------|----------------------------------------------------------------------------------------------------|----------------------------------------------------------------------------------------------------|
| (optional) Create<br>whitelists and<br>blacklists                            | Create whitelists and blacklists to list network nodes that you<br>trust and don't trust. Whitelisted websites are trusted websites<br>where files downloaded from do not need to be inspected.<br>Blacklisted websites are locations from which downloads<br>should be blocked. Files downloaded from websites that are<br>not in the whitelist or blacklist are sent to the cloud for<br>inspection.<br>This step is done in the Web UI. | "Sky Advanced Threat Prevention<br>Whitelist and Blacklist Overview" on<br>page 45                                                                                          |
| (optional) Create the<br>Sky ATP profile                                     | Sky ATP profiles define which file types are to be sent to the<br>cloud for inspection. For example, you may want to inspect<br>executable files but not documents. If you don't create a<br>profile, the default one is used.<br>This step is done in the Web UI.                                                                                                    | "Sky Advanced Threat Prevention<br>Profile Overview" on page 77                                                                                                    |
| (optional) Identify compromised hosts                                        | Compromised hosts are systems where there is a high<br>confidence that attackers have gained unauthorized access.<br>Once identified, Sky ATP recommends an action and you can<br>create security policies to take enforcement actions on the<br>inbound and outbound traffic on these infected hosts.<br>This step is done on the SRX Series device.                                                                                      | "Sky Advanced Threat Prevention<br>Infected Host Overview" on page 69                                                                                                    |
| (optional) Block<br>outbound requests to<br>a C&C host                       | The SRX Series device can intercept and perform an<br>enforcement action when a host on your network tries to<br>initiate contact with a possible C&C server on the internet.<br>This step is done on the SRX Series device.<br>NOTE: Requires Sky ATP premium license.                                                                                                    | "Sky Advanced Threat Prevention<br>Command and Control Overview" on<br>page 65                                                                                              |
| Configure the<br>Advanced<br>Anti-Malware Policy on<br>the SRX Series Device | Advanced anti-malware security policies reside on the SRX<br>Series device and determine which conditions to send files to<br>the cloud and what to do when a file when a file receives a<br>verdict number above the configured threshold.<br>This step is done on the SRX Series device.                                                                                                    | "Sky Advanced Threat Prevention<br>Policy Overview" on page 79                                                                                                    |
| Configure the Security<br>Intelligence Policy on<br>the SRX Series Device    | Create the security intelligence policies on the SRX Series<br>device to act on infected hosts and attempts to connect with<br>a C&C server.<br>This step is done on the SRX Series device.                                                                                                    | "Configuring the SRX Series Devices<br>to Block Infected Hosts" on page 75<br>"Configuring the SRX Series Device<br>to Block Outbound Requests to a<br>C&C Host" on page 67 |

Chapter 3: Configuration Overview

#### Table 7: Configuring Sky ATP (continued)

| Task                       | Description                                                                                                    | For information, see                                                                                                    |
|----------------------------|----------------------------------------------------------------------------------------------------|----------------------------------------------------------------------------------------------------|
| Enable the firewall policy | Create your SRX Series firewall policy to filter and log traffic<br>in the network using the <b>set security policies from-zone to-zone</b><br>CLI commands. | "Configuring the SRX Series Devices<br>to Block Infected Hosts" on page 75<br>"Configuring the SRX Series Device<br>to Block Outbound Pagurate to a  |
|                            | This step is done on the SRX Series device.                                                                                                    | to Block Outbound Requests to a<br>C&C Host" on page 67<br>"Example: Configuring a Sky<br>Advanced Threat Prevention Policy<br>using CLI" on page 83 |

You can optionally use APIs for C&C feeds, whitelist and blacklist operations, and file submission. See the Threat Intelligence Open API Setup Guide for more information.

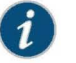

#### NOTE:

The cloud sends data, such as your Sky ATP whitelists, blacklists and profiles, to the SRX Series device every few seconds. You do not need to manually push your data from the cloud to your SRX Series device. Only new and updated information is sent; the cloud does not continually send all data.

#### Configuring Cloud Feeds for Sky Advanced Threat Prevention

The cloud feed URL (for example, for blacklists and whitelists. For a complete list, see "Juniper Networks Sky Advanced Threat Prevention" on page 3.) is set up automatically for you when you run the op script to configure your SRX Series device. See "Downloading and Running the Sky Advanced Threat Prevention Script" on page 23. There are no further steps you need to do to configure the cloud feed URL.

If you want to check the cloud feed URL on your SRX Series device, run the **show services security-intelligence URL** CLI command. Your output should look similar to the following:

root@host# show services security-intelligence url https://cloudfeeds.argon.junipersecurity.net/api/manifest.xml

If you do not see a URL listed, run the ops script again as it configures other settings in addition to the cloud feed URL.

#### Sky Advanced Threat Prevention Web UI Overview

The Sky ATP Web UI is a web-based service portal that lets you monitor malware download through your SRX Series devices. The Web UI is hosted by Juniper Networks in the cloud. There is no separate download for you to install on your local system.

Sky Advanced Threat Prevention Administration Guide

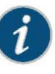

NOTE: If you are a licensed Junos Space Security Director, you can use Security Director 16.1 and later screens to set up and use Sky ATP. For more information using Security Director with Sky ATP, see the Policy Enforcer administration guide and the Security Director online help. The remainder of this guide refers to using Sky ATP with the Web UI.

You can perform the following tasks with the Web UI:

- Monitoring—Display information about scanned files whether clean or malware, infected hosts including their current and past threats, and blocked access to known C&C sites.
- Configuring—Create and view whitelists and blacklists that list safe or harmful network nodes, and profiles that define what file types to submit to Sky ATP for investigation.
- Reporting—Use the dashboard to view and drill into various reports, such as most infected file types, top malwares identified, and infected hosts.

The Web UI has infotips that provide information about a specific screen, field or object. To view the infotip, hover over the question mark (?) without clicking it. See Figure 13 on page 34.

#### Figure 13: Web UI Infotip

| - 0        | ashboard                           | Monitor                        | Devices                | Configure                    | Administration      |
|------------|------------------------------------|--------------------------------|------------------------|------------------------------|---------------------|
| Whitelists | IP addresses, UP inspected for mal | RLs, and domains. Con<br>ware. | tent downloaded from I | ocations on the whitelist of | does not have to be |
|            |                                    | 10/1                           | the links of           |                              |                     |

#### Accessing the Web UI

To access the Sky ATP Web UI:

1. Open a Web browser that has Hypertext Transfer Protocol (HTTP) or HTTP over Secure Sockets Layer (HTTPS) enabled.

For information on supported browsers and their version numbers, see the *Sky Advanced Threat Prevention Supported Platforms Guide*.

2. Type the following URL and press Enter.

#### https://sky.junipersecurity.net

The Web UI login page appears. See Figure 14 on page 35.

| Sky ATP<br>Version 1.0   Login |  |
|--------------------------------|--|
| E-mail Address                 |  |
| Password                       |  |
| Realm                          |  |
| Remember me                    |  |
| Log In                         |  |

Figure 14: Sky ATP Web UI Login Page

- 3. On the login page, type your username (your account e-mail address), password, and realm name and click Log In.
  - The Web UI Dashboard page appears.

To terminate your session at any time, click the icon in the upper-right corner and click **Logout**. See Figure 15 on page 35.

#### Figure 15: Logging Out of the Management Interface

| 88  | SKY ATP |                            |           |  |  |  |
|-----|---------|----------------------------|-----------|--|--|--|
| Ξ   |         |                            | Contigure |  |  |  |
| L a |         | <br>e er - 1. Maria das be |           |  |  |  |

Sky Advanced Threat Prevention Administration Guide

# CHAPTER 4

# Updating the Administrator Profile

- Sky Advanced Threat Prevention Administrator Profile Overview on page 37
- Reset Password on page 38

### Sky Advanced Threat Prevention Administrator Profile Overview

When you register an account for Sky ATP, an administrator account is created for you. The administrator account is a user account that lets you make changes to the threat protection configuration in the Web UI. Only administrators can log in to the Web UI; there is no user or non-administrator account. This administrator account is only for the Web UI and does not grant access to any of your SRX Series devices.

When you first start the Sky ATP Web UI, you will want to update your administrator account with the following information:

- Your full name and one or more e-mail addresses to receive e-mails when, for example, a file verdict is greater than the threshold for blocking.
- Accounts for other users that you want to have administrator privileges in the Web UI.
- (premium license only) The default threat level threshold for blocking.

To access the administrator profile, click the Administration tab in the Web UI.

Table 8 on page 37 presents an overview of the administrator tabs.

#### Table 8: Sky ATP Administrator Tabs

| User Interface | Description                                                                                                    |
|----------------|----------------------------------------------------------------------------------------------------|
| My Profile     | Click to update your administrator name, email and password.                                                                                                    |
| Users          | Click to add additional administrator accounts.<br>Multiple administrators can log in to the Web UI at the same time. The Web UI<br>does not lock windows when someone is editing it, nor does it notify other<br>sessions that a person is using it. If multiple administrators are editing the same<br>window at the same time, the last session to save their settings overwrites the<br>other session's changes |

#### Table 8: Sky ATP Administrator Tabs (continued)

| User Interface        | Description                                                                                                    |
|-----------------------|----------------------------------------------------------------------------------------------------|
| Application<br>Tokens | View application tokens that allow Security Director or Open API users to securely access Sky ATP APIs over HTTPS. When a token is used, you can view the IP address of the user and the date of last usage by clicking the token name. Then you can block or unblock IP addresses that are trying to use individual tokens. An application token is marked inactive if it has not been used for 30 days. Once inactive, all access using the token is blocked until it is activated again. If an application token has not been used for 90 days, it is automatically deleted and cannot be recovered again. |

For more information on updating administrator profile settings, see the Web UI infotips and online help.

#### **Reset Password**

If you forget your password to login to the Sky ATP dashboard, you can reset it using a link sent by email when you click **Forgot Password** from the Sky ATP login screen. The following section provides details for resetting your password securely over email.

- To reset your password you must enter the realm name and a valid email address.
- Once you receive your password reset email, the link expires immediately upon use or within one hour. If you want to reset your password again, you must step through the process to receive a new link.
- Use this process if you have forgotten your password. If you are logged into the dashboard and want to change your password, you can do that from the Administration
   > My Profile page. See Modifying My Profile for those instructions.

To reset your Sky ATP dashboard password, do the following:

- 1. Click the Forgot Password link on the Sky ATP dashboard login page.
- 2. In the screen that appears, enter the Email address associated with your account.
- 3. Enter the Realm name.
- 4. Click **Continue**. An email with a link for resetting your password is sent. Note that the link expires within one hour of receiving it.
- 5. Click the link in the email to go to the Reset Password page.
- 6. Enter a new password and then enter it again to confirm it. The password must contain an uppercase and a lowercase letter, a number, and a special character.
- 7. Click **Continue**. The password is now reset. You should receive an email confirming the reset action. You can now login with the new password.

# Case 3:17-cv-05659-WHA Document 470-5 Filed 05/13/19 Page 56 of 127

Chapter 4: Updating the Administrator Profile

Related • Modifying My Profile

Documentation

- Creating and Editing User Profiles
- Dashboard Overview

Sky Advanced Threat Prevention Administration Guide

# **CHAPTER 5**

# Adding and Removing SRX Series Devices

- Enrolling an SRX Series Device With Sky Advanced Threat Prevention on page 41
- Disenrolling an SRX Series Device from Sky Advanced Threat Prevention on page 43
- Removing an SRX Series Device From Sky Advanced Threat Prevention on page 43

#### Enrolling an SRX Series Device With Sky Advanced Threat Prevention

Only devices enrolled with Sky ATP can send files for malware inspection.

Before enrolling a device, check whether the device is already enrolled. To do this, use the Devices screen or the Device Lookup option in the Web UI (see *Searching for SRX Series Devices Within Sky Advanced Threat Prevention*). If the device is already enrolled, disenroll it first before enrolling it again.

Sky ATP uses a Junos OS operation (op) script to help you configure your SRX Series device to connect to the Sky Advanced Threat Prevention cloud service. This script performs the following tasks:

- Downloads and installs certificate authority (CAs) licenses onto your SRX Series device.
- Creates local certificates and enrolls them with the cloud server.
- Performs basic Sky ATP configuration on the SRX Series device.
- Establishes a secure connection to the cloud server.

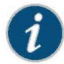

NOTE: Sky Advanced Threat Prevention requires that both your Routing Engine (control plane) and Packet Forwarding Engine (data plane) can connect to the Internet. Sky Advanced Threat Prevention requires the following ports to be open on the SRX Series device: 80, 8080, and 443.

To enroll a device in Sky ATP, do the following:

- 1. Click the Enroll button on the Devices page.
- 2. Copy the command to your clipboard and click OK.

Copyright © 2017, Juniper Networks, Inc.

3. Paste the command into the Junos OS CLI of the SRX Series device you want to enroll with Sky ATP and press **Enter**.

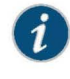

NOTE: If the script fails, disenroll the device (see instructions for disenrolling devices) and then re-enroll it.

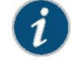

NOTE: (Optional) Use the show services advanced-anti-malware status CLI command to verify that a connection is made to the cloud server from the SRX Series device.

Once configured, the SRX Series device communicates to the cloud through multiple persistent connections established over a secure channel (TLS 1.2) and the SRX Series device is authenticated using SSL client certificates.

In the Sky ATP Web UI Enrolled Devices page, basic connection information for all enrolled devices is provided, including serial number, model number, tier level (free or not) enrollment status in Sky ATP, last telemetry activity, and last activity seen. Click the serial number for more details. In addition to Enroll, the following buttons are available:

#### Table 9: Button Actions

| Threat Level                                                                                                    | Definition                                                                                                    |
|----------------------------------------------------------------------------------------------------|----------------------------------------------------------------------------------------------------|
| Enroll                                                                                                    | Use the Enroll button to obtain a enroll command to run on eligible SRX Series<br>devices. This command enrolls them in Sky ATP and is valid for 7 days. Once enrolled,<br>SRX Series device appears in the Devices and Connections list.                                                                                                    |
| Disenroll                                                                                                    | Use the Disenroll button to obtain a disenroll command to run on SRX Series devices currently enrolled in Sky ATP. This command removes those devices from Sky ATP enrollment and is valid for 7 days.                                                                                                    |
| Device Lookup                                                                                                    | Use the Device Lookup button search for the device serial number(s) in the licensing database to determine the tier (premium, feed only, free) of the device. For this search, the device does not have to be currently enrolled in Sky ATP.                                                                                                    |
| Remove                                                                                                    | Removing an SRX Series device is different than disenrolling it. Use the Remove<br>option only when the associated SRX Series device is not responding (for example,<br>hardware failure). Removing it, disassociates it from the cloud without running the<br>Junos OS operation (op) script on the device (see Enrolling and Disenrolling Devices).<br>You can later enroll it using the Enroll option when the device is again available. |
| For HA configurations, you only need to enroll the cluster master. The cloud will dete<br>that this is a cluster and will automatically enroll both the master and slave as a pai |                                                                                                    |

that this is a cluster and will automatically enroll both the master and slave as a pair. Both devices, however, must be licensed accordingly. For example, if you want premium features, both devices must be entitled with the premium license.

# Case 3:17-cv-05659-WHA Document 470-5 Filed 05/13/19 Page 60 of 127

Chapter 5: Adding and Removing SRX Series Devices

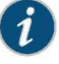

NOTE: Sky ATP supports only the active-passive cluster configuration. The passive (non-active) node does not establish a connection to the cloud until it becomes the active node. Active-active cluster configuration is not supported.

• Removing an SRX Series Device From Sky Advanced Threat Prevention on page 43

# Documentation

Related

- Searching for SRX Series Devices Within Sky Advanced Threat Prevention
- Device Information

#### Disenrolling an SRX Series Device from Sky Advanced Threat Prevention

If you no longer want an SRX Series device to send files to the cloud for inspection, use the disenroll option to disassociate it from Sky ATP. See Figure 16 on page 43. The disenroll process generates an ops script to be run on SRX Series devices and resets any properties set by the enroll process. You can enroll this device at a later time using the **Enroll** option.

#### Figure 16: Disenrolling an SRX Series Device

| Devices / All Devices |                            |
|-----------------------|----------------------------|
| Enrolled Devices @    |                            |
|                       | Fernal Saveral Daints sour |
|                       | Ramout                     |

For more information on disenrolling SRX Series devices, see the Web UI infotips and online help.

#### Removing an SRX Series Device From Sky Advanced Threat Prevention

If you no longer want an SRX Series device to send files to the cloud for inspection, use the disenroll option to disassociate it from Sky Advanced Threat Prevention. The disenroll process generates an ops script to be run on SRX Series devices and resets any properties set by the enroll process.

To disenroll an SRX Series device:

- 1. Select the check box associated with the device you want to disassociate and click **Disenroll**.
- 2. Copy the highlighted command to your clipboard and click OK.
- 3. Paste this command into the Junos OS CLI of the device you want to disenroll and press Enter.

You can re-enroll this device at a later time using the Enroll option.

Copyright © 2017, Juniper Networks, Inc.

# Case 3:17-cv-05659-WHA Document 470-5 Filed 05/13/19 Page 61 of 127

Sky Advanced Threat Prevention Administration Guide

Related • Searching for SRX Series Devices Within Sky Advanced Threat Prevention

Documentation

- Enrolling an SRX Series Device With Sky Advanced Threat Prevention on page 41
- Device Information

## **CHAPTER 6**

# Creating Custom Whitelists and Blacklists

Sky Advanced Threat Prevention Whitelist and Blacklist Overview on page 45

#### Sky Advanced Threat Prevention Whitelist and Blacklist Overview

A whitelist contains known trusted IP addresses and URLs. Content downloaded from locations on the whitelist does not have to be inspected for malware. A blacklist contains known untrusted IP addresses and URLs. Access to locations on the blacklist is blocked, and therefore no content can be downloaded from those sites.

There are four kinds of whitelists and blacklists. Each list has Global items added and updated by the cloud. There are also Custom lists that allow you to add items manually. All are configured on the Sky ATP cloud server. The priority order is as follows:

- Custom whitelist
- Custom blacklist
- Global whitelist
- Global blacklist

If a location is in multiple lists, the first match wins.

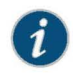

 $\ensuremath{\operatorname{NOTE}}$  : The global whitelist and global blacklist contents are hidden. You cannot view or edit them.

Whitelists and blacklists support the following types:

- URL
- IP address
- Hostname

The Web UI performs basic syntax checks to ensure your entries are valid.

Figure 17 on page 46 shows an example whitelist.

### Figure 17: Example Sky ATP Whitelist

| 😹 juniper       | Search for objects, navigation, actions or help |                             |                         |                |
|-----------------|-------------------------------------------------|-----------------------------|-------------------------|----------------|
|                 | Dashboard N                                     | 1onitors Configuratio       | Devices and Connections | Administration |
| V Whitelists    | Configuration / White                           | lists<br>dit \ominus Delete |                         |                |
| IPs             | n Whitelist                                     | Category                    |                         |                |
| Hostnames       | ubuntu.com                                      | Hostname                    |                         |                |
| > Blacklists    | 1.2.3.4-1.2.3.                                  | iP IP                       |                         |                |
| Device Profiles | 8.8.8.8                                         | IP                          |                         |                |
|                 | 54.3.2.1                                        | IP                          |                         |                |
|                 | *.apple.com                                     | URL                         |                         |                |
|                 | juniper.net                                     | URL                         |                         |                |
|                 | microsoft.co                                    | m URL                       |                         |                |

The cloud feed URL for whitelists and blacklists is set up automatically for you when you run the op script to configure your SRX Series device. See "Downloading and Running the Sky Advanced Threat Prevention Script" on page 23.

Sky ATP periodically polls for new and updated content and automatically downloads them to your SRX Series device. There is no need to manually push your whitelist or blacklist files.

Use the **show security dynamic-address instance advanced-anti-malware** CLI command to view the IP-based whitelists and blacklists on your SRX Series device. There is no CLI command to show the domain-based or URL-based whitelists and blacklists at this time.

#### Example show security dynamic-address instance advanced-anti-malware Output

| user@hos | st> show security | dynamic-address | instance advance | d-anti-malware |
|----------|-------------------|-----------------|------------------|----------------|
| No.      | IP-start          | IP-end          | Feed             | Address        |
| 1        | x.x.x.0           | x.x.x.10        | global_whitelist | ID-0000003     |
| 2        | x.x.0.0           | x.x.0.10        | global_blacklist | ID-0000004     |

If you do not see your updates, wait a few minutes and try the command again. You might be outside the Sky ATP polling period.

Once your whitelists or blacklists are created, create an advanced anti-malware policy to log (or don't log) when attempting to download a file from a site listed in the blacklist or white list files. For example, the following creates a policy named **aawmpolicy1** and creates log entries.

set services advanced-anti-malware policy aamwpolicy1 blacklist-notification log set services advanced-anti-malware policy aamwpolicy1 whitelist-notification log

# CHAPTER 7

# Using IP-Based Geolocations

- Geolocation IPs and Sky Advanced Threat Prevention on page 47
- Configuring Sky Advanced Threat Prevention With Geolocation IP on page 48

## Geolocation IPs and Sky Advanced Threat Prevention

IP-based Geolocation (GeoIP) is a mapping of an IP address to the geographic location of an Internet connected to a computing device. Sky Advanced Threat Prevention supports GeoIP, giving you the ability to filter traffic to and from specific geographies in the world.

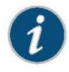

NOTE: Currently you configure GeoIP through CLI commands and not through the Web interface.

GeoIP uses a Dynamic Address Entry (DAE) infrastructure. A DAE is a group of IP addresses, not just a single IP prefix, that can be imported into Sky Advanced Threat Prevention from external sources. These IP addresses are for specific domains or for entities that have a common attribute such as a particular undesired location that poses a threat. The administrator can then configure security policies to use the DAE within a security policy. When the DAE is updated, the changes automatically become part of the security policy. There is no need to update the policy manually.

The cloud feed URL is set up automatically for you when you run the op script to configure your SRX Series device. See "Downloading and Running the Sky Advanced Threat Prevention Script" on page 23.

Currently, configuring GeoIP and security policies is done completely on the SRX Series device using CLI commands.

#### Configuring Sky Advanced Threat Prevention With Geolocation IP

To configure Sky ATP with GeoIP, you first create the GeoIP DAE and specify the interested countries. Then, create a security firewall policy to reference the DAE and define whether to allow or block access.

To create the GeoIP DAE and security firewall policy:

 Create the DAE using the set security dynamic-address CLI command. Set the category to GeoIP and property to country (all lowercase). When specifying the countries, use the two-letter ISO 3166 country code in capital ASCII letters; for example, US or DE. For a complete list of country codes, see ISO 3166-1 alpha-2.

In the following example, the DAE name is **my-geoip** and the interested countries are the United States (US) and Great Britain (GB).

root@host# set security dynamic-address address-name my-geoip profile category GeoIP property country string US root@host# set security dynamic-address address-name my-geoip profile category GeoIP property country string GB

Use the show security dynamic-address CLI command to verify your settings. Your output should look similar to the following:

```
root@host# show security dynamic-address
address-name my-geoip {
    profile {
        category GeoIP {
            property country {
               string US;
               string GB;
        }
    }
    [edit]
```

3. Create the security firewall policy using the set security policies CLI command.

In the following example, the policy is from the untrust to trust zone, the policy name is **my-geoip-policy**, the source address is **my-geoip** created in Step 1, and the action is to deny access from the countries listed in **my-geoip**.

root@host# set security policies from-zone untrust to-zone trust policy my-geoip-policy match source-address my-geoip destination-address any application any root@host# set security policies from-zone untrust to-zone trust policy my-geoip-policy then deny

4. Use the **show security policies** CLI command to verify your settings. Your output should look similar to the following:

root@host# show security policies
...

Case 3:17-cv-05659-WHA Document 470-5 Filed 05/13/19 Page 66 of 127

Chapter 7: Using IP-Based Geolocations

```
from-zone untrust to-zone trust {
    policy my-geoip-policy {
        match {
            source-address my-geoip;
            destination-address any;
            application any;
        }
        then {
            deny;
        }
    }
}....
```

Copyright © 2017, Juniper Networks, Inc.

Sky Advanced Threat Prevention Administration Guide

# CHAPTER 8

# Scanning Email Attachments

- Email Management Overview on page 51
- Email Management: Configure SMTP on page 52
- Email Management: Configure Blacklists and Whitelists on page 55
- SMTP Quarantine Overview on page 55
- Configuring the SMTP Email Management Policy on page 57
- Configuring Reverse Proxy on page 62

### **Email Management Overview**

With Email Management, enrolled SRX devices transparently submit potentially malicious email attachments to the cloud for inspection. Once an attachment is evaluated, Sky ATP assigns the file a threat score between 0-10 with 10 being the most malicious.

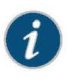

NOTE: If an email contains no attachments, it is allowed to pass without any analysis.

Configure Sky ATP to take one of the following actions when an email attachment is determined to be malicious:

- Quarantine Malicious Messages—If you select to quarantine emails with attachments found to be malicious, those emails are stored in the cloud in an encrypted form and a replacement email is sent to the intended recipient. That replacement email informs the recipient of the quarantined message and provides a link to the Sky ATP quarantine portal where the email can be previewed. The recipient can then choose to release the email by clicking a Release button (or request that the administrator release it) or Delete the email.
- Deliver malicious messages with warning headers added—When you select this option, headers are added to emails that most mail servers recognize and filter into Spam or Junk folders.
- Permit—You can select to permit the email and the recipient receives it intact.

## Figure 18: Email Management Overview

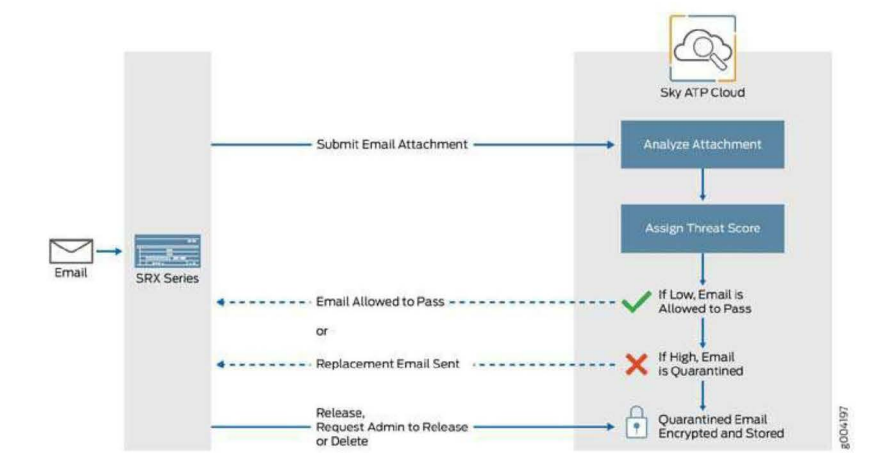

#### Quarantine Release

If the recipient selects to release a quarantined email, it is allowed to pass through the SRX series with a header message that prevents it from being quarantined again, but the attachments are placed in a password-protected ZIP file. The password required to open the ZIP file is also included as a separate attachment. The administrator is notified when the recipient takes an action on the email (either to release or delete it).

If you configure Sky ATP to have the recipient send a request to the administrator to release the email, the recipient previews the email in the Sky ATP quarantine portal and can select to Delete the email or Request to Release. The recipient receives a message when the administrator takes action (either to release or delete the email.)

#### **Blacklist and Whitelist**

Emails are checked against administrator-configured blacklists and whitelists using information such as Envelope From (MAIL FROM), Envelope To (RCPT TO), Body Sender, Body Receiver. If an email matches the whitelist, that email is allowed through without any scanning. If an email matches the blacklist, it is considered to be malicious and is handled the same way as an email with a malicious attachment.

# Related • Email Management: Configure SMTP on page 52 Documentation Free il Management: Configure Relatives and Math

- Email Management: Configure Blacklists and Whitelists on page 55
- SMTP Quarantine Overview on page 55

#### Email Management: Configure SMTP

Access this page from Configure > Email Management > SMTP.

• Read the "Email Management Overview" on page 51 topic.

- Decide how malicious emails are handled: quarantined, delivered with headers, or permitted.
- 1. Select Configure > Email Management > SMTP.
- 2. Based on your selections, configuration options will vary. See the tables below.

# Table 10: Configure Quarantine Malicious Messages

| Setting                           | Guideline                                                                                                    |
|-----------------------------------|----------------------------------------------------------------------------------------------------|
| Action to take                    | Quarantine malicious messages—When you select to quarantine malicious email<br>messages, in place of the original email, intended recipients receive a custom<br>email you configure with information on the quarantining. Both the original email<br>and the attachment are stored in the cloud in an encrypted format.                                                                                                    |
| Release option                    | • Recipients can release email—This option provides recipients with a link to the Sky ATP quarantine portal where they can preview the email. From the portal, recipients can select to <b>Release</b> the email or <b>Delete</b> it. Either action causes a message to be sent to the administrator.                                                                                                    |
|                                   | NOTE: If a quarantined email has multiple recipients, any individual recipient<br>can release the email from the portal and all recipients will receive it. Similarly,<br>if one recipient deletes the email from the portal, it is deleted for all recipients.                                                                                                    |
|                                   | • Recipients can request administrator to release email—This option also provides recipients with a link to the Sky ATP quarantine portal where they can preview the email. From the portal, recipients can select to <b>Request to Release</b> the email or <b>Delete</b> it. Either choice causes a message to be sent to the administrator. When the administrator takes action on the email, a message is sent to the recipient. |
|                                   | NOTE: When a quarantined email is released, it is allowed to pass through the SRX series with a header message that prevents it from being quarantined again, but the attachment is placed inside a password-protected zip file with a text file containing the password that the recipient must use to open the file.                                                                                                    |
| Email Notifications for End Users |                                                                                                    |
| Learn More Link URL               | If you have a corporate web site with further information for users, enter that URL here. If you leave this field blank, this option will not appear to the end user.                                                                                                    |
| Subject                           | When an email is quarantined, the recipient receives a custom message informing<br>them of their quarantined email. For this custom message, enter a subject<br>indicating a suspicious email sent to them has been quarantined, such as<br>"Malware Detected."                                                                                                    |
| Custom Message                    | Enter information to help email recipients understand what they should do next.                                                                                                    |
| Custom Link Text                  | Enter custom text for the Sky ATP quarantine portal link where recipients can preview quarantined emails and take action on them.                                                                                                    |

#### Table 10: Configure Quarantine Malicious Messages (continued)

| Setting | Guideline                                                                                                    |
|---------|----------------------------------------------------------------------------------------------------|
| Buttons | <ul> <li>Click Preview to view the custom message that will be sent to a recipient when an email is quarantined. Then click Save.</li> <li>Click Reset to clear all fields without saving.</li> </ul> |
|         | Click Save if you are satisfied with the configuration.                                                                                                    |

#### Table 11: Configure Deliver with Warning Headers

| Setting        | Guideline                                                                                                    |
|----------------|----------------------------------------------------------------------------------------------------|
| Action to take | Deliver malicious messages with warning headers added—When you select to deliver a suspicious email with warning headers, you can add headers to emails that most mail servers will recognize and filter into spam or junk folders. |
| SMTP Headers   | <ul> <li>X-Distribution (Bulk, Spam)—Use this header for messages that are sent to<br/>a large distribution list and are most likely spam. You can also select "Do not<br/>add this header."</li> </ul>                             |
|                | <ul> <li>X-Spam-Flag—This is a common header added to incoming emails that are<br/>possibly spam and should be redirected into spam or junk folders. You can<br/>also select "Do not add this header."</li> </ul>                   |
|                | <ul> <li>Subject Prefix—You can prepend headers with information for the recipient,<br/>such as "Possible Spam."</li> </ul>                                                                                                    |
| Buttons        | <ul><li>Click Reset to clear all fields without saving.</li><li>Click OK if you are satisfied with the configuration.</li></ul>                                                                                                    |

#### Table 12: Permit

| Setting        | Guideline                                                                             |
|----------------|---------------------------------------------------------------------------------------|
| Action to take | Permit—You can select to permit the message and no further configuration is required. |

#### Administrators Who Receive Notifications

To send notifications to administrators when emails are quarantined or released from quarantine:

- 1. Click the + sign to add an administrator.
- 2. Enter the administrator's email address.
- 3. Select the Quarantine Notification check box to receive those notifications.
- 4. Select the Release Notifications check box to receive those notifications.
- 5. Click OK.

Chapter 8: Scanning Email Attachments

Related • Documentation

Related • Email Management Overview on page 51

SMTP Quarantine Overview on page 55

## Email Management: Configure Blacklists and Whitelists

Access this page from the **Configure** > **Email Management** menu.

Use custom blacklists and whitelists to filter email according to administrator defined lists.

- Read the "Email Management Overview" on page 51 topic.
- Compile a list of known malicious email addresses or domains to add to your blacklist. If an email matches the blacklist, it is considered to be malicious and is handled the same way as an email with a malicious attachment, blocked and a replacement email is sent. If an email matches the whitelist, that email is allowed through without any scanning.
- It is worth noting that attackers can easily fake the "From" email address of an email, making blacklists a less effective way to stop malicious emails.

The procedure for adding addresses to blacklists and whitelists is the same, although the results are very different. Be sure you are adding the entry to the correct list.

- 1. Select Configure > Email Management > Whitelist or Blacklist.
- 2. Click the + sign to add a new entry.
- 3. Enter the full address in the format name@domain.com or wildcard the name to permit or block all emails from a specific domain. For example, \*@domain.com.
- 4. Click OK.
- Related Email Management: Configure SMTP on page 52
- Documentation
- SMTP Quarantine Overview on page 55

#### SMTP Quarantine Overview

Access this page from the Monitor menu.

The SMTP quarantine monitor page lists quarantined emails with their threat score and other details including sender and recipient. You can also take action on quarantined emails here, including releasing them and adding them to the blacklist.

The following information is available from the Summary View:

Copyright © 2017, Juniper Networks, Inc.
### Table 13: Blocked Email Summary View

| Field                 | Description                                                                                                    |
|-----------------------|----------------------------------------------------------------------------------------------------|
| Time Range            | Use the slider to narrow or increase the time-frame within the selected the time parameter in the top right: 12 hrs, 24 hrs, 7 days or custom.                                  |
| Total Email Scanned   | This lists the total number of emails scanned during the chosen time-frame and then categorizes them into blocked, quarantined, released, and permitted emails.                 |
| Malicious Email Count | This is a graphical representation of emails, organized by time, with lines for blocked emails, quarantined and not released emails, and quarantined and released emails.       |
| Emails Scanned        | This is a graphical representation of emails, organized by time, with lines for total emails, and emails with one or more attachments.                                          |
| Email Classification  | This is another graphical view of classified emails, organized by percentage of<br>blocked emails, quarantined and not released emails, and quarantined and released<br>emails. |

## The following information is available from the Detail View:

# Table 14: Blocked Email Detail View

| Field                | Description                                                                                                    |
|----------------------|----------------------------------------------------------------------------------------------------|
| Recipient            | The email address of the recipient.                                                                                   |
| Sender               | The email address of the sender.                                                                                      |
| Subject              | Click the <b>Read This</b> link to go to the Sky ATP quarantine portal and preview the email.                         |
| Date                 | The date the email was received.                                                                                      |
| Malicious Attachment | Click on the attachment name to go to the Sky ATP file scanning page where you can view details about the attachment. |
| Size                 | The size of the attachment in kilobytes.                                                                              |
| Threat Score         | The threat score of the attachment, 0-10, with 10 being the most malicious.                                           |
| Threat Name          | The type of threat found in the attachment, for example, worm or trojan.                                              |
| Action               | The action taken, including the date and the person (recipient or administrator) who took the action.                 |

Using the available buttons on the Details page, you can take the following actions on blocked emails:

- · Add domain to blacklist
- Add sender to blacklist

Chapter 8: Scanning Email Attachments

Release

Note the following behavior regarding modes (permit and block) and blacklists and whitelists.

- In permit mode:
  - If an e-mail address is configured in the blacklist, the e-mail is downloaded to the client and is not sent to the cloud for scanning.
  - If an e-mail address is configured in the whitelist, the e-mail is downloaded to the client and is not sent to the cloud for scanning.
- In block mode:
  - If an e-mail address is configured in the blacklist, the e-mail is blocked and is not sent to the cloud for scanning.
  - If an e-mail address is configured in the whitelist, the e-mail is downloaded to the client and is not sent to the cloud for scanning.
- Related
   Email Management Overview on page 51

   Documentation
   Email Management: Configure SMTP on page 52
  - HTTP File Download Overview

### Configuring the SMTP Email Management Policy

Unlike file scanning policies where you define an action permit or action block statement, with SMTP email management the action to take is defined in the **Configure > Email Management > SMTP** window. All other actions are defined with CLI commands as before.

Shown below is an example policy with email attachments addressed in profile profile2.

```
user@host# show services advanced-anti-malware
policy policy1 {
   http {
       inspection-profile default_profile; # Global profile
        action permit;
   }
    smtp {
        inspection-profile profile2; # Profile2 applies to SMTP email
       notification {
            log;
       }
    }
   verdict-threshold 8; # Globally, a score of 8 and above indicate possible
malware
    fallback-options {
       action permit;
        notification {
            log;
        3
    }
```

Copyright © 2017, Juniper Networks, Inc.

57

```
default-notification {
        log;
    }
    whitelist-notification {
        log;
    }
    blacklist-notification {
        log;
    3
    fallback-options {
        action permit; # default is permit and no log.
        notification log;
    }
}
. . .
In the above example, the email profile (profile2) looks like this:
user@host> show services advanced-anti-malware profile
Advanced anti-malware inspection profile:
Profile Name: profile2
version: 1443769434
  disabled_file_types:
  Ł
     application/x-pdfa: [pdfa],
     application/pdf: [pdfa],
     application/mbox: []
  },
  disabled_categories: [java, script, documents, code],
  category_thresholds: [
  {
   category: executable,
   min_size: 512,
    max_size: 1048576
  3.
  {
```

max\_size: 1048576
}]

category: library, min\_size: 4096,

The firewall policy is similar to before. The AAMW policy is place in trust to untrust zone. .See the example below.

# Case 3:17-cv-05659-WHA Document 470-5 Filed 05/13/19 Page 76 of 127

Chapter 8: Scanning Email Attachments

} } }

Shown below is another example, using the **show services advanced-anti-malware policy** CLI command. In this example, emails are quarantined if their attachments are found to contain malware. A verdict score of 8 and above indicates malware.

```
user@root> show services advanced-anti-malware policy policy1
Advanced-anti-malware configuration:
Policy Name: policy1
 Default-notification : No Log
 Whitelist-notification: Log
 Blacklist-notification: Log
  Fallback options:
   Action: permit
   Notification: Log
  Inspection-profile: profile2
 Applications: HTTP
 Verdict-threshold: 8
 Action: block
 Notification: Log
 Protocol: SMTP
   Verdict-threshold: 8
    Action: User-Defined-in-Cloud (quarantine)
   Notification: Log
   Inspection-profile: profile2
```

Optionally you can configure forward and reverse proxy for server and client protection, respectively. For example, if you are using SMTPS, you may want to configure reverse proxy. For more information on configuring reverse proxy, see "Configuring Reverse Proxy" on page 62.

```
# show services ssl
initiation { # for cloud connection
    profile srx_to_sky_tls_profile_name {
        trusted-ca sky-secintel-ca;
        client-certificate sky-srx-cert;
    }
}
proxy {
    profile ssl-client-protection { # for forward proxy
        root-ca ssl-inspect-ca;
        actions {
            ignore-server-auth-failure;
            log {
                all;
            }
        }
    }
    profile ssl-server-protection { # for reverse proxy
        server-certificate ssl-server-protection;
        actions {
            log {
                all;
            3
        }
```

} }

Use the **show services advanced-anti-malware statistics** CLI command to view statistical information about email management.

| user@host> show services advanced-anti-malware statistics |        |         |        |       |         |       |       |
|-----------------------------------------------------------|--------|---------|--------|-------|---------|-------|-------|
| Advanced-anti-malware sess                                | ion st | tatisti | cs:    |       |         |       |       |
| Session interested: 3                                     | 291750 | C       |        |       |         |       |       |
| Session ignored: 5                                        | 2173   |         |        |       |         |       |       |
| Session hit blacklist: 0                                  |        |         |        |       |         |       |       |
| Session hit whitelist: 0                                  |        |         |        |       |         |       |       |
| Т                                                         | otal   | HT      | ТР     | HTTPS | SMTP    | SMTPS |       |
| Session active: 5                                         | 2318   | 0       |        | 0     | 52318   | 0     |       |
| Session blocked: 0                                        |        | 0       |        | 0     | 0       | 0     |       |
| Session permitted: 1                                      | 354706 | 6 0     |        | 0     | 1354706 | 0     |       |
|                                                           |        |         |        |       |         |       |       |
| Advanced-anti-malware file                                | stat   | istics: |        |       |         |       |       |
|                                                           |        | Total   | HTTP   | HTT   | PS SMT  | Р     | SMTPS |
|                                                           |        |         |        |       |         |       |       |
| File submission success:                                  |        | 83134   | 0      | 0     | 83      | 134   | 0     |
| File submission failure:                                  |        | 9679    | 0      | 0     | 96      | 79    | 0     |
| File submission not need                                  | ed:    | 86104   | 0      | 0     | 86      | 104   | 0     |
| File verdict meets thres                                  | hold:  | 65732   | 0      | 0     | 65      | 732   | 0     |
| File verdict under thres                                  | hold:  | 16223   | 0      | 0     | 16      | 223   | 0     |
| File fallback blocked:                                    |        | 0       | 0      | 0     | 0       |       | 0     |
| File fallback permitted:                                  |        | 4512    | 0      | 0     | 45      | 12    | 0     |
| File hit submission limi                                  | t:     | 0       | 0      | 0     | 0       |       | 0     |
|                                                           |        |         |        |       |         |       |       |
| Advanced-anti-malware emai                                | 1 stat | tistics | :      |       |         |       |       |
|                                                           | Tota   | al      | SMTP   | SMTPS |         |       |       |
| Email processed:                                          | 3457   | 794     | 345794 | 0     |         |       |       |
| Email permitted:                                          | 4277   | 22      | 42722  | 0     |         |       |       |
| Email tag-and-delivered:                                  | 0      |         | 0      | 0     |         |       |       |
| Email quarantined:                                        | 9830   | С       | 9830   | 0     |         |       |       |
| Email fallback blocked:                                   | 0      |         | 0      | 0     |         |       |       |
| Email fallback permitted                                  | : 2958 | 80      | 29580  | 0     |         |       |       |
| Email hit whitelist:                                      | 0      |         | 0      | 0     |         |       |       |
| Email hit blacklist:                                      | 0      |         | 0      | 0     |         |       |       |
|                                                           |        |         |        |       |         |       |       |

As before, use the **clear services advanced-anti-malware statistics** CLI command to clear the above statistics when you are troubleshooting.

For debugging purposes, you can also set SMTP trace options.

user@host# set services advanced-anti-malware traceoptions flag smtp

Before configuring the SMTP threat prevention policy, make sure you have done the following:

- Define the action to take (quarantine or deliver malicious messages) and the end-user email notification in the **Configure > Email Management > SMTP** window.
- (Optional) Create a profile in the **Configure > Device Profiles** window to indicate which email attachment types to scan. Or, you can use the default profile.

Chapter 8: Scanning Email Attachments

The following steps show the minimum configuration. To configure the threat prevention policy for SMTP using the CLI:

- 1. Create the Sky ATP policy.
  - In this example, the policy name is smtppolicy1.

user@host# set services advanced-anti-malware policy smtppolicy1

 Associate the policy with the SMTP profile. In this example, it is the default\_profile profile.

user@host# set services advanced-anti-malware policy smtppolicy1
inspection-profile default\_profile

• Configure your global threshold. If a verdict comes back equal to or higher than this threshold, then it is considered to be malware. In this example, the global threshold is set to 7.

user@host# set services advanced-anti-malware policy smtppolicy1 verdict-threshold 7

Apply the SMTP protocol and turn on notification.

 $\mathsf{user}@\mathsf{host}\#$  set services advanced-anti-malware policy  $\mathsf{smtppolicy1}\xspace$  notification  $\mathsf{log}$ 

• If the attachment has a verdict less than 7, create log entries.

set services advanced-anti-malware policy smtppolicy1 default-notification  $\log$ 

 When there is an error condition, send the email to the recipient and create a log entry.

set services advanced-anti-malware policy smtppolicy1 fallback-options action
 permit

set services advanced-anti-malware policy  ${\tt smtppolicy1}$  fallback-options notification log

2. Configure the firewall policy to enable the advanced anti-malware application service.

[edit security zones] user@host# set security policies from-zone untrust to-zone trust policy 1 then permit application-services advanced-anti-malware smtppolicy1

3. In this example, we will configure the reverse proxy.

For reverse proxy:

- · Load the CA certificate.
- Load the server certificates and their keys into the SRX Series device certificate repository.

user@host> request security pki local-certificate load filename /cf0/cert1.pem key /cf0/key1.pem certificate-id server1\_cert\_id

· Attach the server certificate identifier to the SSL proxy profile.

user@host# set services ssl proxy profile server-protection-profile server-certificate server1\_cert\_id

#### **Configuring Reverse Proxy**

Starting with Junos OS Release 15.1X49-D80, the SRX Series device acts as a proxy, so it can downgrade SSL negotiation to RSA. This was not possible in prior releases. Other changes are shown in Table 15 on page 62.

Table 15: Comparing Reverse Proxy Before and After Junos OS Release 15.1X49-D80

| Feature              | Prior to 15.1X49-D80                                                                                                    | 15.1X49-D80 and later                                                                                                    |
|----------------------|----------------------------------------------------------------------------------------------------|----------------------------------------------------------------------------------------------------|
| Proxy model          | Runs only in tap mode Instead of participating<br>in SSL handshake, it listens to the SSL<br>handshake, computes session keys and then<br>decrypts the SSL traffic. | Terminates client SSL on the SRX Series device and<br>initiates a new SSL connection with a server.<br>Decrypts SSL traffic from the client/server and<br>encrypts again (after inspection) before sending to<br>the server/client. |
| Protocol version     | Does not support TLS Version 1.1 and 1.2.                                                                                                    | Supports all current protocol versions.                                                                                                    |
| Key exchange methods | Supports RSA.                                                                                                    | Supports RSA.                                                                                                    |
| Echo system          | Tightly coupled with IDP engine and its detector.                                                                                                    | Uses existing SSL forward proxy with TCP proxy underneath.                                                                                                    |
| Security services    | Decrypted SSL traffic can be inspected only by IDP.                                                                                                    | Just like forward proxy, decrypted SSL traffic is available for all security services.                                                                                                    |
| Ciphers supported    | Limited set of ciphers are supported.                                                                                                    | All commonly used ciphers are supported.                                                                                                    |

The remainder of this topic uses the term *SSL proxy* to denote both forward proxy and reverse proxy.

Like forward proxy, reverse proxy requires a profile to be configured at the firewall rule level. In addition, you must also configure server certificates with private keys for reverse proxy. During an SSL handshake, the SSL proxy performs a lookup for a matching server private key in its server private key hash table database. If the lookup is successful, the handshake continues. Otherwise, SSL proxy aborts the hand shake. Reverse proxy does not prohibit server certificates. It forwards the actual server certificate/chain as is to the client without modifying it. Intercepting the server certificate occurs only with forward proxy. The following shows example forward and reverse proxy profile configurations.

```
# show services ssl
```

```
proxy {
```

profile ssl-inspect-profile-dut { # For forward proxy. No server cert/key is

```
needed.
        root-ca ssl-inspect-ca;
        actions {
            ignore-server-auth-failure;
            log {
               all;
            }
       }
   }
    profile ssl-1 {
       root-ca ssl-inspect-ca;
       actions {
            ignore-server-auth-failure;
            log {
                all;
            }
       }
    }
    profile ssl-2 {
        root-ca ssl-inspect-ca;
       actions {
            ignore-server-auth-failure;
            log {
                all;
            }
       }
    }
    profile ssl-server-protection { # For reverse proxy. No root-ca is needed.
       server-certificate ssl-server-protection;
       actions {
            log {
                all;
            }
       }
   }
}
. . .
```

You must configure either **root-ca** or **server-certificate** in an SSL proxy profile. Otherwise the commit check fails. See Table 16 on page 63.

| server-certificate<br>configured | root-ca configured | Profile type                                                                                                    |
|----------------------------------|--------------------|----------------------------------------------------------------------------------------------------|
| No                               | No                 | Commit check fails. You must configure either <b>server-certificate</b> or <b>root-ca</b> .                             |
| Yes                              | Yes                | Commit check fails. Configuring both <b>server-certificate</b> and <b>root-ca</b> in the same profile is not supported. |
| No                               | Yes                | Forward proxy                                                                                                    |
| Yes                              | No                 | Reverse proxy                                                                                                    |

Configuring multiple instances of forward and reverse proxy profiles are supported. But for a given firewall policy, only one profile (either a forward or reverse proxy profile) can be configured. Configuring both forward and reverse proxy on the same device is also supported.

You cannot configure the previous reverse proxy implementation with the new reverse proxy implementation for a given firewall policy. If both are configured, you will receive a commit check failure message.

The following are the minimum steps to configure reverse proxy:

 Load the server certificates and their keys into the SRX Series device certificate repository using the CLI command request security pki local-certificate load filename filename key key certificate-id certificate-id. For example:

user@host> request security pki local-certificate load filename /cf0/cert1.pem key /cf0/key1.pem certificate-id server1\_cert\_id

2. Attach the server certificate identifier to the SSL Proxy profile using the CLI command set services ssl proxy profile profile server-certificate certificate-id. For example

user@host# set services ssl proxy profile server-protection-profile server-certificate server1\_cert\_id user@host# set services ssl proxy profile server-protection-profile server-certificate server2\_cert\_id

3. Use the show services ssl CLI command to verify your configuration. For example:

```
user@host# show services ssl
profile server-protection-profile {
    server-certificate [server1_cert_id , server2_cert_id];
    actions {
        logs {
            all;
            }
        }
}
```

# **CHAPTER 9**

# Identifying Hosts Communicating with Command and Control Servers

- Sky Advanced Threat Prevention Command and Control Overview on page 65
- Configuring the SRX Series Device to Block Outbound Requests to a C&C
  Host on page 67

#### Sky Advanced Threat Prevention Command and Control Overview

Command and control (C&C) servers remotely send malicious commands to a botnet, or a network of compromised computers. The botnets can be used to gather sensitive information, such as account numbers or credit card information, or to participate in a distributed denial-of-service (DDoS) attack.

When a host on your network tries to initiate contact with a possible C&C server on the Internet, the SRX Series device can intercept the traffic and perform an enforcement action based on real-time feed information from Sky ATP. The Web UI identifies the C&C server IP address, it's threat level, number of times the C&C server has been contacted, etc.

An **FP/FPN** button lets you report false positive or false negative for each C&C server listed. When reporting false negative, Sky ATP will assign a C&C threat level equal to the global threat level threshold you assign in the global configuration (**Configure > Global Configuration**).

Sky ATP blocks that host from communicating with the C&C server and can allow the host to communicate with other servers that are not on the C&C list depending on your configuration settings. The C&C threat level is calculated using a proprietary algorithm.

You can also use the **show services security-intelligence statistics** or **show services security-intelligence statistics profile** *profile-name* CLI commands to view C&C statistics.

```
user@root> show services security-intelligence statistics
Category Whitelist:
    Profile Whitelist:
    Total processed sessions: 0
    Permit sessions: 0
Category Blacklist:
    Profile Blacklist:
    Total processed sessions: 0
```

| Block drop sessions:      | 0 |
|---------------------------|---|
| Category CC:              |   |
| Profile cc_profile:       |   |
| Total processed sessions: | 5 |
| Permit sessions:          | 4 |
| Block drop sessions:      | 1 |
| Block close sessions:     | 0 |
| Close redirect sessions:  | 0 |
| Category JWAS:            |   |
| Profile Sample-JWAS:      |   |
| Total processed sessions: | 0 |
| Permit sessions:          | 0 |
| Block drop sessions:      | 0 |
| Block close sessions:     | 0 |
| Close redirect sessions:  | 0 |
| Category Infected-Hosts:  |   |
| Profile hostintel:        |   |
| Total processed sessions: | 0 |
| Permit sessions:          | 0 |
| Block drop sessions:      | 0 |
| Block close sessions:     | 0 |
|                           |   |

In the following example, the C&C profile name is cc\_profile.

```
\mathsf{user}@\mathsf{root}\mathsf{>}\mathsf{show}\mathsf{services}\mathsf{security}\mathsf{-intelligence}\mathsf{statistics}\mathsf{profile}\mathsf{cc\_profile}\mathsf{Category}\mathsf{CC}\mathsf{:}
```

```
Profile cc_profile:
Total processed sessions: 5
Permit sessions: 4
Block drop sessions: 1
Block close sessions: 0
Close redirect sessions: 0
```

You can also use the **show services security-intelligence category detail category-name** *category-name* feed-name feed-name count number start number CLI command to view more information about the C&C servers and their threat level.

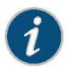

NOTE: Set both count and start to 0 to display all C&C servers.

For example:

```
user@root> show services security-intelligence category detail category-name CC
feed-name cc_url_data count 0 start 0
Category name :CC
               :cc_url_data
 Feed name
               :20160419.2
 Version
 Objects number:24331
 Create time :2016-04-18 20:43:59 PDT
 Update time :2016-05-04 11:39:21 PDT
 Update status :Store succeeded
 Expired
              :No
 Options
               :N/A
 { url:http://g.xxxxx.net threat_level:9}
 { url:http://xxxx.xxxx.net threat_level:9}
 { url:http://xxxxx.pw threat_level:2}
  { url:http://xxxxx.net threat_level:9}
```

Chapter 9: Identifying Hosts Communicating with Command and Control Servers

...

The cloud feed URL for C&C is set up automatically for you when you run the op script to configure your SRX Series device. See "Downloading and Running the Sky Advanced Threat Prevention Script" on page 23.

Configuring the SRX Series Device to Block Outbound Requests to a C&C Host

The C&C feed lists devices that attempt to contact a C&C host. If an outbound request to a C&C host is attempted, the request is blocked and logged or just logged, depending on the configuration. Currently, you configure C&C through CLI commands and not through the Web interface.

To create the C&C profile and policy and firewall policy:

1. Configure the C&C profile. In this example the profile name is **cc\_profile** and threat levels 8 and above are blocked.

root@host# set services security-intelligence profile cc\_profile category CC root@host# set services security-intelligence profile cc\_profile rule CC\_rule match threat-level [8 9 10] root@host# set services security-intelligence profile cc\_profile rule CC\_rule then action block drop root@host# set services security-intelligence profile cc\_profile rule CC\_rule then log

root@host# set services security-intelligence profile cc\_profile default-rule then action permit

2. Verify your profile is correct using the **show services security-intelligence** CLI command. Your output should look similar to this.

```
root@host# show services security-intelligence profile cc_profile
category CC;
rule CC_rule {
    match {
        threat-level [ 8 9 10 ];
    3
    then {
        action {
            block {
                drop;
            }
        3
        log;
    3
3
default-rule {
    then {
        action {
            permit;
        log;
    }
}
```

3. Configure your C&C policy to point to the profile created in Step 1. In this example, the C&C policy name is **cc\_policy**.

root@host# set services security-intelligence policy cc\_policy CC cc\_profile

4. Verify your policy is correct using the **show services security-intelligence** CLI command. Your output should look similar to this.

```
root@host# show services security-intelligence policy cc_policy
CC {
     cc_profile;
}
```

```
[edit]
```

5. Configure the firewall policy to include the C&C policy. This example sets the trust-to-untrust zone.

root@host# set security policies from-zone trust to-zone untrust policy p2
match source-address any destination-address any application any
root@host# set security policies from-zone trust to-zone untrust policy p2
then permit application-services security-intelligence-policy cc\_policy

6. Verify your command using the **show security policies** CLI command. It should look similar to this:

```
root@host# show security policies
from-zone trust to-zone untrust {
    policy p2 {
        match {
            source-address any;
            destination-address any;
            application any;
        }
        then {
            permit {
                application-services {
                     security-intelligence-policy cc_policy;
                3
            }
        }
    }
}
[edit]
```

7. Commit your changes.

# CHAPTER 10

# Identifying Infected Hosts

- Sky Advanced Threat Prevention Infected Host Overview on page 69
- Configuring the SRX Series Devices to Block Infected Hosts on page 75

#### Sky Advanced Threat Prevention Infected Host Overview

Infected hosts are systems where there is a high confidence that attackers have gained unauthorized access. When a host is compromised, the attacker can do several things to the computer, such as:

- · Send junk or spam e-mail to attack other systems or distribute illegal software.
- Collect personal information, such as passwords and account numbers.
- Disable your computer's security settings to allow easy access.

In Sky ATP, infected hosts are listed as data feeds (also called information sources). The feed lists the IP address or IP subnet of the host along with a threat level, for example, xxx.xxx.133 and threat level 5. Once identified, Sky ATP recommends an action and you can create security policies to take enforcement actions on the inbound and outbound traffic on these infected hosts. Sky ATP uses multiple indicators, such as a client attempting to contact a C&C server or a client attempting to download malware, and a proprietary algorithm to determine the infected host threat level.

The data feed URL is set up automatically for you when you run the op script to configure your SRX Series device. See "Downloading and Running the Sky Advanced Threat Prevention Script" on page 23.

Figure 19 on page 70 shows one example of how devices are labelled as infected hosts by downloading malware.

# Case 3:17-cv-05659-WHA Document 470-5 Filed 05/13/19 Page 87 of 127

### Figure 19: Infected Host from Malware

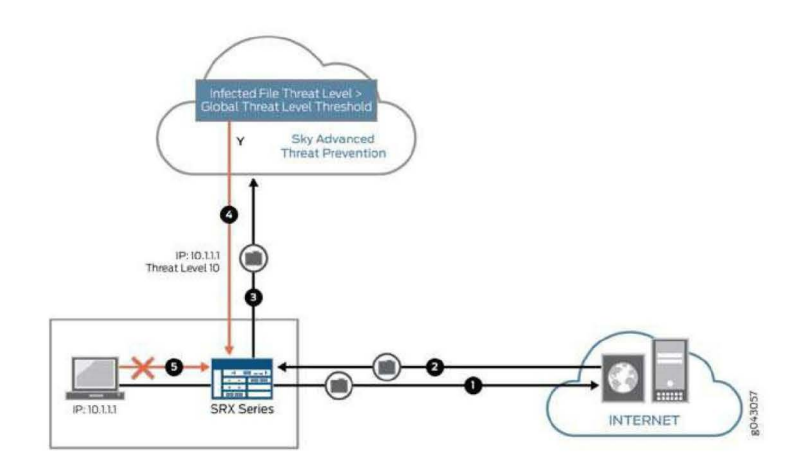

| Step | Description                                                                                                    |
|------|----------------------------------------------------------------------------------------------------|
| 1    | A client with IP address 10.1.1.1 is located behind an SRX Series device and requests a file to be downloaded from the Internet.                                                                                                    |
| 2    | The SRX Series device receives the file from the Internet and checks its security policies to see if any action needs to be taken before sending the file to the client.                                                                          |
| 3    | The SRX Series device has a Sky ATP policy that requires files of the same type that was just downloaded to be sent to the cloud for inspection.                                                                                                  |
|      | This file is not cached in the cloud, meaning this is the first time this specific file has been<br>sent to the cloud for inspection, so the SRX Series device sends the file to the client while<br>the cloud performs an exhaustive inspection. |
| 4    | In this example, the cloud analysis determines the file has a threat level greater than the threshold indicating that the file is malware, and sends this information back to the SRX Series device.                                              |
|      | The client is placed on the infected host list.                                                                                                    |
| 5    | Sky ATP blocks the client from accessing the Internet.                                                                                                    |
|      | The client remains on the infected host list until an administrator performs further analysis and determines it is safe.                                                                                                    |

You can monitor hosts as shown in Figure 20 on page 71.

#### Figure 20: Viewing Infected Hosts

| SKY ATP                               |         |                 |                |                            |                           | 1215203 |              | <u>a</u>               |
|---------------------------------------|---------|-----------------|----------------|----------------------------|---------------------------|---------|--------------|------------------------|
| Dashboard                             | Monitor | Devices         | Configure      | Administration             |                           |         |              |                        |
| Hosts<br>C&C Servers<br>File Scanning | Hostor  | / Horis<br>ts 🕐 |                |                            |                           |         |              |                        |
|                                       | Gent    | Thread          | lowed Ellister | d Eksters Thread Fired See | n Throat Last Seen        | CRCIM   | Materie Mits | State of Investigation |
|                                       | 10.1    | 60 🛞 10         | Blocker        | Jan 15, 2016 4:4           | 7 PM Jan 19, 2018 ± 27 Ps | A 822   | 0            | Open                   |
|                                       | 100     | 237 () 10       | Baciwo         | Dec 21, 2015 8-1           | 9 AM Jan 21, 2018 1.15 Ph | 1 159   |              | In Progress            |
|                                       | 101     | 2411 ① 10       | Backet         | Det 20, 2015 9:0           | 2 PM Jan 19. 2016 4 22 PN | 1 72    |              | Open                   |
|                                       | 1944    | 218 🕐 10        | Biocked        | Det 30, 2015 9:5           | 6 AM Jan 20, 2016 12:30 F | 14 74   | 0            | Open                   |
|                                       | 1.001   | 01 ()           | Electronic     | Dec 21, 2015 1.3           | 2 PM                      | 4 5     | 0            | Open                   |
|                                       | -80     | 0 10            | Biochad        | Jan 4, 2016 8:57           | AM Jan 20, 2016 2:16 PM   | 1 120   | 0            | Open                   |
|                                       |         | 01 10           | Rectar         | Der 20 2015 8.2            | 0 PM Jan 22 2016 12 42 F  | 7       |              | Onen                   |

You can also use the **show services security-intelligence statistics** CLI command to view a quick report.

host> show services security-intelligence statistics Category Infected-Hosts: Profile pr2: Total processed sessions: 37 Permit sessions: 0 Block drop sessions: 35 Block close sessions: 2

An email can configured in the **Configure > Global Configuration** tab to alert users when a host's threat level is at or above a specified threshold.

A malware and host status event syslog message is created in /var/log/messages. Junos OS supports forwarding logs using stream mode and event mode. For information on JSA and QRadar SIEM support, see Sky ATP Supported Platforms Guide.

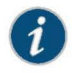

NOTE: To use syslog, you must configure system logging for all SRX Series device within the same realm. For example, if REALM1 contains SRX1 and SRX2, both SRX1 and SRX2 must have system logging enabled. For more information on configuring system logging, see SRX Getting Started - System Logging.

• Malware event syslog using stream mode.

Sep 20 00:01:14 6.0.0.254 host-example RT\_AAMW: AAMW\_MALWARE\_EVENT\_LOG: timestamp=Thu Jun 23 09:55:38 2016 tenant-id=ABC123456 sample-sha256=ABC123 client-ip=192.0.2.0 mw-score=9 mw-info=Eicar:TestVirus client-username=admin client-hostname=host.example.com

Host status event syslog using stream mode.

Sep 20 00:01:54 6.0.0.254 host-example RT\_AAMW: AAMW\_HOST\_INFECTED\_EVENT\_LOG: timestamp=Thu Jun 23 09:55:38 2016 tenant-id=ABC123 client-ip=192.0.2.0 client-hostname=host.example.com host-status=in\_progress host-policy=default threat-level=7 infected-host-status=added reason=malware details=malware analysis detected host downloaded a malicious\_file with score 9, sha256 ABC123

Malware event syslog using event mode.

<14>1 2016-09-20T10:43:30.330-07:00 host-example RT\_AAMW - AAMW\_MALWARE\_EVENT\_LOG
[junos@xxxx.1.1.x.x.xxx timestamp="Thu Jun 23 09:55:38 2016"
tenant-id="ABC123456" sample-sha256="ABC123" client-ip-str="192.0.2.0"
verdict-number="9" malware-info="Eicar:TestVirus" username="admin"
hostname="host.example.com"] timestamp=Thu Jun 23 09:55:38 2016
tenant-id=ABC123456 sample-sha256=ABC123 client-ip=172.24.0.12 mw-score=9
mw-info=Eicar:TestVirus client-username=admin client-hostname=host.example.com

• Host status event syslog using event mode.

<11>1 2016-09-20T10:40:30.050-07:00 host-example RT\_AAMW -AAMW\_HOST\_INFECTED\_EVENT\_LOG [junos@xxxx.1.1.x.x.xxx timestamp="Thu Jun 23 09:55:38 2016" tenant-id="ABC123456" client-ip-str="192.0.2.0" hostname="host.example.com" status="in\_progress" policy-name="default" th="7" state="added" reason="malware" message="malware analysis detected host downloaded a malicious\_file with score 9, sha256 ABC123"] timestamp=Thu Jun 23 09:55:38 2016 tenant-id=ABC123456 client-ip=192.0.2.0 client-hostname=host.example.com host-status=in\_progress host-policy=default threat-level=7 infected-host-status=added reason=malware details=malware analysis detected host downloaded a malicious\_file with score 9, sha256 ABC123

The syslog record contains the following fields:

| Field                | Description                                                                                                    |
|----------------------|----------------------------------------------------------------------------------------------------|
| timestamp            | Date and time the syslog entry is created.                                                                                                 |
| tenant_id            | Internal unique identifier.                                                                                                    |
| sample_sha256        | SHA-256 hash value of the downloaded file.                                                                                                 |
| client_ip            | Client IP address, supporting both IP4 and IP6.                                                                                            |
| mw_score             | Malware score. This is an integer between 0-10.                                                                                            |
| mw_info              | Malware name or brief description.                                                                                                    |
| client_username      | Username of person that downloaded the possible malware.                                                                                   |
| client_hostname      | Hostname of device that downloaded the possible malware.                                                                                   |
| host_status          | Host status. Currently it is only in_progress.                                                                                             |
| host_policy          | Name of Sky ATP policy that enforced this action.                                                                                          |
| threat_level         | Host threat level. This is an integer between 0-10.                                                                                        |
| infected_host_status | Infected host status. It can be one of the following: Added, Cleared, Present, Absent.                                                     |
| reason               | Reason for the log entry. It can be one of the following: Malware, CC, Manual.                                                             |
| details              | Brief description of the entry reason, for example: malware analysis detected host downloaded a malicious_file with score 9, sha256 abc123 |

Chapter 10: Identifying Infected Hosts

#### About Block Drop and Block Close

If you use the **show services security-intelligence statistics** CLI command, you'll see block drop and block close sessions.

```
host> show services security-intelligence statistics
Category Infected-Hosts:
  Profile pr2:
    Total processed sessions: 37
    Permit sessions: 0
    Block drop sessions: 35
    Block close sessions: 2
```

You can configure either block drop or block close. If you choose block drop, then the SRX Series device silently drops the session's packet and the session eventually times out. If block close is configured, the SRX Series devices sends a TCP RST packet to the client and server and the session is dropped immediately.

You can use block close, for example, to protect the resource of your client or server. It releases the client and server sockets immediately. If client or server resources is not a concern or you don't want anyone to know there is a firewall located in the network, you can use block drop.

Block close is valid only for TCP traffic. Non-TCP traffic uses block drop even if you configure it block close. For example, if you configure infected hosts to block close:

set services security-intelligence profile pr2 rule r2 then action block close  $\ldots$ 

when you send icmp traffic through the device, it is block dropped.

For more information on setting block drop and block close, see "Configuring the SRX Series Devices to Block Infected Hosts" on page 75.

#### **Host Details**

Click the host IP address on the hosts main page to view detailed information about current threats to the selected host by time frame. From the details page, you can also change the investigation status and the blocked status of the host. For more information on the host details, see the web UI tooltips and online help.

You can also use the **show security dynamic-address category-name Infected-Hosts** CLI command to view the infected host list.

| host> | show security | dynamic-address | category-name ] | Infected-Hosts      |
|-------|---------------|-----------------|-----------------|---------------------|
| No.   | IP-start      | IP-end          | Feed            | Address             |
| 1     | x.0.0.7       | x.0.0.7         | Infected-H      | losts/1 ID-21500011 |
| 2     | x.0.0.10      | x.0.0.10        | Infected-H      | Hosts/1 ID-21500011 |
| 3     | x.0.0.21      | x.0.0.21        | Infected-H      | Hosts/1 ID-21500011 |
| 4     | x.0.0.11      | x.0.0.11        | Infected-H      | losts/1 ID-21500012 |
| 5     | x.0.0.12      | x.0.0.12        | Infected-H      | Hosts/1 ID-21500012 |
| 6     | x.0.0.22      | x.0.0.22        | Infected-H      | losts/1 ID-21500012 |
| 7     | x.0.0.6       | x.0.0.6         | Infected-H      | Hosts/1 ID-21500013 |
| 8     | x.0.0.9       | x.0.0.9         | Infected-H      | losts/1 ID-21500013 |
| 9     | x.0.0.13      | x.0.0.13        | Infected-H      | Hosts/1 ID-21500013 |

| 10 | x.0.0.23 | x.0.0.23 | Infected-Hosts/1 ID-21500013 |
|----|----------|----------|------------------------------|
| 11 | x.0.0.14 | x.0.0.14 | Infected-Hosts/1 ID-21500014 |
| 12 | x.0.0.24 | x.0.0.24 | Infected-Hosts/1 ID-21500014 |
| 13 | x.0.0.1  | x.0.0.1  | Infected-Hosts/1 ID-21500015 |
| 14 | x.0.0.2  | x.0.0.2  | Infected-Hosts/1 ID-21500015 |
| 15 | x.0.0.3  | x.0.0.3  | Infected-Hosts/1 ID-21500015 |
| 16 | x.0.0.4  | x.0.0.4  | Infected-Hosts/1 ID-21500015 |
| 17 | x.0.0.5  | x.0.0.5  | Infected-Hosts/1 ID-21500015 |
| 18 | x.0.0.15 | x.0.0.15 | Infected-Hosts/1 ID-21500015 |
| 19 | x.0.0.25 | x.0.0.25 | Infected-Hosts/1 ID-21500015 |
| 20 | x.0.0.16 | x.0.0.16 | Infected-Hosts/1 ID-21500016 |
| 21 | x.0.0.26 | x.0.0.26 | Infected-Hosts/1 ID-21500016 |
| 22 | x.0.0.17 | x.0.0.17 | Infected-Hosts/1 ID-21500017 |
| 23 | x.0.0.27 | x.0.0.27 | Infected-Hosts/1 ID-21500017 |
| 24 | x.0.0.18 | x.0.0.18 | Infected-Hosts/1 ID-21500018 |
| 25 | x.0.0.28 | x.0.0.28 | Infected-Hosts/1 ID-21500018 |
| 26 | x.0.0.19 | x.0.0.19 | Infected-Hosts/1 ID-21500019 |
| 27 | x.0.0.29 | x.0.0.29 | Infected-Hosts/1 ID-21500019 |
| 28 | x.0.0.8  | x.0.0.8  | Infected-Hosts/1 ID-2150001a |
| 29 | x.0.0.20 | x.0.0.20 | Infected-Hosts/1 ID-2150001a |
| 30 | x.0.0.30 | x.0.0.30 | Infected-Hosts/1 ID-2150001a |

Total number of matching entries: 30

#### Configuring the SRX Series Devices to Block Infected Hosts

An Infected-Host feed lists the hosts that have been compromised and need to be quarantined from communicating with other devices. The feed is in the format of IP addresses and a threat level, for example xxx.xxx.133 with threat level 5. You can configure security policies to take enforcement actions on the inbound and outbound traffic to and from a host whose IP address is listed in the feed. The Infected-Host feed is downloaded to the SRX Series device only when the infected host profile is configured and enabled in a firewall policy.

To create the infected host profile and policy and firewall policy:

 Define a profile for both the infected host and CC. In this example, the infected host profile is named ih-profile and the action is block drop anything with a threat level higher than 5. The CC host profile is named cc-profile and is based on outbound requests to a C&C host, so add C&C rules to the profile (threat levels 8 and above are blocked.)

```
root@host#
  set services security-intelligence profile ih-profile category Infected-Hosts
   rule if-rule match threat-level [5 6 7 8 9 10]
   root@host# set services security-intelligence profile ih-profile category
  Infected-Hosts rule if-rule then action block drop
   root@host# set services security-intelligence profile ih-profile category
  Infected-Hosts rule if-rule then log
  root@host# set services security-intelligence profile cc-profile category CC
  root@host# set services security-intelligence profile cc-profile rule CC_rule
   match threat-level [8 9 10]
   root@host# set services security-intelligence profile cc-profile rule CC_rule
   then action block drop
   root@host# set services security-intelligence profile cc-profile rule CC_rule
   then log
   root@host# set services security-intelligence profile cc-profile default-rule
    then action permit
2. Verify your command using the show services security-intelligence CLI command. It
  should look similar to this:
  root@host# show services security-intelligence profile ih-profile
  category Infected-Hosts;
  rule if-rule {
      match {
           threat-level [ 5 6 7 8 9 10 ];
      3
      then {
           action {
              block {
                   drop;
               3
           log;
      }
```

Copyright © 2017, Juniper Networks, Inc.

}

```
root@host# show services security-intelligence profile cc-profile
  category CC;
  rule CC_rule {
       match {
           threat-level [ 8 9 10 ];
       3
       then {
           action {
               block {
                   drop;
               1
           log;
       }
  }
3. Configure the security intelligence policy to include both profiles created in Step 1. In
  this example, the policy is named infected-host-cc-policy.
  root@host# set services security-intelligence policy infected-host-cc-policy
  Infected-Hosts ih-profile
   root@host# set services security-intelligence policy infected-host-cc-policy
  CC cc-profile
4. Configure the firewall policy to include the security intelligence policy. This example
  sets the trust-to-untrust zone.
  root@host# set security policies from-zone trust to-zone untrust policy p2
  match source-address any destination-address any application any
   root@host# set security policies from-zone trust to-zone untrust policy p2
   then permit application-services security-intelligence-policy
  infected-host-cc-policy
5. Verify your command using the show security policies CLI command. It should look
  similar to this:
  root@host# show security policies
   from-zone trust to-zone untrust {
       policy p2 {
           match {
               source-address any;
               destination-address any;
               application any;
           }
           then {
               permit {
                   application-services {
                        security-intelligence-policy infected-host-cc-policy;
                   }
               }
           }
       }
  }
  [edit]
6. Commit your changes.
```

CHAPTER 11

# Creating the Sky Advanced Threat Prevention Profile

#### Sky Advanced Threat Prevention Profile Overview on page 77

## Sky Advanced Threat Prevention Profile Overview

Sky ATP profiles let you define which files to send to the cloud for inspection. You can create Sky ATP profiles only with the cloud graphical interface; you cannot create the profile using CLI commands. You can, however, use CLI commands to view the profile on the SRX Series device to make sure it matches the one in the cloud.

Instead of having to list every single type of file you want to scan, Sky ATP lets you pick file *categories* to send to the cloud. See Table 17 on page 77.

#### Table 17: File Category Contents

| Category        | Description                                                     | Included File Types                                                                                                    |  |
|-----------------|-----------------------------------------------------------------|----------------------------------------------------------------------------------------------------|--|
| Active media    | Flash and Silverlight applications                              | .swf, .xap, .xbap                                                                                                    |  |
| Archive         | Archive files                                                   | .zip, .rar, .tar, .gzip                                                                                                    |  |
| Code            | Source code                                                     | .c, .cc, .cpp, .cxx, .h, .htt, .java                                                                                                    |  |
| Config          | Configuration files                                             | .inf, .ini, .lnk, .reg, .plist                                                                                                    |  |
| Document        | All document types except PDFs                                  | nt types except PDFs .chm, .doc, .docx, .dotx, .hta, .html, .pot, .ppa, .pps, .ppt, .pptsm, .pptx, .ps, .rtf, .rtf, .txt, .xlsx, .xml, .xsl, .xslt |  |
| Emerging threat | A special category that includes known threat source file types |                                                                                                    |  |
| Executable      | Executable binaries                                             | .bin, .com, .dat, .exe, .msi, .msm, .mst                                                                                                    |  |
| Java            | Java applications, archives and libraries                       | .class, .ear, .jar, .war                                                                                                    |  |
| Library         | Dynamic and static libraries and kernel modules                 | .a, .dll, .kext, .ko, .o, .so, ocx                                                                                                    |  |

### Table 17: File Category Contents (continued)

| Category          | Description                             | Included File Types                                                |
|-------------------|-----------------------------------------|--------------------------------------------------------------------|
| Mobile            | Mobile applications for iOS and Android | .apk, .ipa                                                         |
| OS package        | OS specific update applications         | .deb, .dmg                                                         |
| Script            | Scripting files                         | .bat, .js, .pl, .ps1, .py, .sct .sh, .tcl, .vbs, plsm, pyc,<br>pyo |
| Portable document | PDF, e-mail and MBOX files              | .email, .mbox, .pdf, .pdfa                                         |

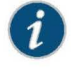

NOTE: If you are using the free model of Sky ATP, you are limited to just the executable file category.

You can also define the maximum file size requirement per each category to send to the cloud. If a file falls outside of the maximum file size limit, use the Sky ATP policy fallback option to either allow or deny the file to be downloaded. For more information, see "Sky Advanced Threat Prevention Policy Overview" on page 79.

For more information on creating Sky ATP profiles, see the Web UI infotips and online help.

Sky ATP periodically polls for new and updated content and automatically downloads it to your SRX Series device. There is no need to manually push your profile.

To verify your updates are on your SRX Series devices, enter the following CLI command:

show services advanced-anti-malware profile

You can compare the version numbers or the contents to verify your profile is current.

Advanced Anti-malware inspection profile: Profile Name:default\_profile version: 1443769434 disabled\_file\_types: { ...

If you do not see your updates, wait a few minutes and try the command again. You might be outside the Sky ATP polling period.

Once the profile is created, use the **set services advanced-anti-malware policy** CLI command to associate the Sky ATP profile with the Sky ATP policy.

CHAPTER 12

# Creating the Sky Advanced Threat Prevention Policy

- Sky Advanced Threat Prevention Policy Overview on page 79
- Enabling Sky ATP for Encrypted HTTPS Connections on page 82
- Example: Configuring a Sky Advanced Threat Prevention Policy Using the CLI on page 83

# Sky Advanced Threat Prevention Policy Overview

The connection to the Sky ATP cloud is launched on-demand. It is established only when a condition is met and a file or URL must be sent to the cloud. The cloud inspects the file and returns a verdict number (1 through 10). A verdict number is a score or threat level. The higher the number, the higher the malware threat. The SRX Series device compares this verdict number to the Sky ATP policy settings and either permits or denies the session. If the session is denied, a reset packet is sent to the client and the packets are dropped from the server.

Sky ATP policies are an extension to the Junos OS security policies. Table 18 on page 80 shows the additions.

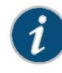

NOTE: Starting in Junos OS Release 15.1X49-D80, the match-then condition has been deprecated from the Sky ATP policy configuration. For more information, see Sky Advanced Threat Prevention Release Notes for Junos 15.1X49-D80. The examples below are for Junos OS Release 15.1X49-D80 and later.

# Table 18: Sky ATP Security Policy Additions

| Addition                                                                | Description                                                                                                    |
|-------------------------------------------------------------------------|----------------------------------------------------------------------------------------------------|
| Action and notification<br>based on the verdict number<br>and threshold | Defines the threshold value and what to do when the verdict number is greater than or equal to the threshold. For example, if the threshold is 7 (the recommended value) and Sky ATP returns a verdict number of 8 for a file, then that file is blocked from being downloaded and a log entry is created. |
|                                                                         | set services advanced-anti-malware policy aamwpolicy1 verdict-threshold<br>recommended<br>set services advanced-anti-malware policy aamwpolicy1 http action block                                                                                                    |
|                                                                         | notification log                                                                                                    |
| Default action and notification                                         | Defines what to do when the verdict number is less than the threshold. For example, if the threshold is 7 and Sky ATP returns a verdict number of 3 for a file, then that file is downloaded and a log file is created.                                                                                    |
|                                                                         | set services advanced-anti-malware policy aamwpolicy1 default-notification log                                                                                                    |
| Name of the inspection                                                  | Name of the Sky ATP profile that defines the types of file to scan.                                                                                                    |
| profile                                                                 | set services advanced-anti-malware policy aamwpolicy1 http<br>inspection-profile default_profile                                                                                                    |
| Fallback options                                                        | Defines what to do when error conditions occur or when there is a lack of resources. The following fallback options are available:                                                                                                    |
|                                                                         | action—Permit or block the file regardless of its threat level.                                                                                                    |
|                                                                         | notification—Add or do not add this event to the log file.                                                                                                    |
|                                                                         | set services advanced-anti-malware policy aamwpolicy1 fallback-options<br>action permit<br>set services advanced-anti-malware policy aamwpolicy1 fallback-options                                                                                                    |
|                                                                         | notification log                                                                                                    |
|                                                                         | NOTE: The above actions assume a valid session is present. If no valid session is present, Sky ATP permits the file, regardless of whether you set the fallback option to block.                                                                                                    |
| Blacklist notification                                                  | Defines whether to create a log entry when attempting to download a file from a site listed in the blacklist file.                                                                                                    |
|                                                                         | set services advanced-anti-malware policy aamwpolicy1 blacklist-notification log                                                                                                    |
| Whitelist notification                                                  | Defines whether to create a log entry when attempting to download a file from a site listed in the whitelist file.                                                                                                    |
|                                                                         | set services advanced-anti-malware policy aamwpolicy1 whitelist-notification log                                                                                                    |
| Name of smtp inspection profile                                         | Name of the inspection profile for SMTP email attachments. The "actions to take" are defined in the Web UI and not through CLI commands.                                                                                                    |
|                                                                         | set services advanced-anti-malware policy aamwpolicy1 smtp<br>inspection-profile my_smtp_profile                                                                                                    |

Chapter 12: Creating the Sky Advanced Threat Prevention Policy

Use the **show services advanced-anti-malware policy** CLI command to view your Sky ATP policy settings.

```
user@host> show services advanced-anti-malware policy aamwpolicy1
Advanced-anti-malware configuration:
Policy Name: aamwpolicy1
 Default-notification : No Log
  Whitelist-notification: Log
  Blacklist-notification: Log
  Fallback options:
    Action: permit
   Notification: Log
  Protocol: HTTP
  Verdict-threshold: recommended (7)
    Action: block
    Notification: Log
   Inspection-profile: default_profile
  Protocol: SMTP
  Verdict-threshold: recommended (7)
    Action: User-Defined-in-Cloud (permit)
    Notification: No Log
    Inspection-profile: my_smtp_profile
```

Use the show security policies CLI command to view your firewall policy settings.

```
user@host# show security policies
from-zone trust to-zone untrust {
    policy 1 {
        match {
            source-address any;
            destination-address any;
            application any;
        3
        then {
            permit {
               application-services {
                    security-intelligence-policy SecIntel;
                }
            }
       }
    }
    policy firewall-policy1 {
        match {
            source-address any;
            destination-address any;
            application any;
        }
        then {
            permit {
                application-services {
                    ssl-proxy {
                        profile-name ssl-inspect-profile;
                    }
                    advanced-anti-malware-policy aamwpolicy1;
                }
           }
      }
  }
}
```

For more examples, see "Example: Configuring a Sky Advanced Threat Prevention Policy using CLI" on page 83.

Enabling Sky ATP for Encrypted HTTPS Connections

If you have not already done so, you need to configure ssl-inspect-ca which is used for ssl forward proxy and for detecting malware in HTTPs. Shown below is just one example for configuring ssl forward proxy. For complete information, see Configuring SSL Proxy.

1. From operational mode, generate a PKI public/private key pair for a local digital certificate.

user@host > request security pki generate-key-pair certificate-id *certificate-id* size *size* type type

For example:

user@host > request security pki generate-key-pair certificate-id ssl-inspect-ca size 2048 type rsa

2. From operational mode, define a self-signed certificate. Specify certificate details such as the certificate identifier (generated in the previous step), a fully qualified domain name for the certificate, and an e-mail address of the entity owning the certificate.

user@host > request security pki local-certificate generate-self-signed certificate-id certificate-id domain-name domain-name subject subject email email-id For example:

user@host > request security pki local-certificate generate-self-signed certificate-id ssl-inspect-ca domain-name www.juniper.net subject "CN=www.juniper.net,OU=IT,O=Juniper Networks,L=Sunnyvale,ST=CA,C=US" email security-admin@juniper.net

Once done, you can configure the SSL forward proxy to inspect HTTPs traffic. For example:

user@host# set services ssl proxy profile ssl-inspect-profile root-ca ssl-inspect-ca

user@host# set security policies from-zone trust to-zone untrust policy firewall-policy1 then permit application-services ssl-proxy profile-name ssl-inspect-profile

For a more complete example, see "Example: Configuring a Sky Advanced Threat Prevention Policy using CLI" on page 83.

Related • Example: Configuring a Sky Advanced Threat Prevention Policy using CLI on page 83 Documentation

Chapter 12: Creating the Sky Advanced Threat Prevention Policy

#### Example: Configuring a Sky Advanced Threat Prevention Policy Using the CLI

This example shows how to create a Sky ATP policy using the CLI. It assumes you understand configuring security zones and security policies. See Example: Creating Security Zones.

- Requirements on page 83
- Overview on page 83
- Configuration on page 84
- Verification on page 86

#### Requirements

This example uses the following hardware and software components:

- An SRX1500 device with traffic through packet forwarding.
- Junos OS Release 15.1X49-D80 or later.

|   | 0  | 2 | - |  |
|---|----|---|---|--|
| 1 |    | 1 | 7 |  |
|   | ς, | J | 1 |  |
|   |    | - | - |  |

NOTE: Starting in Junos OS Release 15.1X49-D80, the match-then condition has been deprecated from the Sky ATP policy configuration. For more information, see Sky Advanced Threat Prevention Release Notes for Junos 15.1X49-D80. This example includes those updates.

#### Overview

This example creates a Sky ATP policy that has the following properties:

- · Policy name is aamwpolicy1.
- Profile name is default\_profile.
- Block any file if its returned verdict is greater than or equal to 7 and create a log entry.
- Do not create a log entry if a file has a verdict less than 7.
- When there is an error condition, allow files to be downloaded and create a log entry.
- Create a log entry when attempting to download a file from a site listed in the blacklist
   or whitelist files.

#### Configuration

Step-by-Step Procedure The following example requires you to navigate various levels in the configuration hierarchy. For instructions on how to do that, see Using the CLI Editor in Configuration Mode in the Junos OS CLI User Guide.

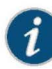

NOTE: Starting in Junos OS Release 15.1X49-D80, the match-then condition has been deprecated from the Sky ATP policy configuration. Configurations made prior to 15.1X49-D80 will continue to work but it is recommended you do not use these statements going forward. For more information, see Sky ATP Release Notes (for Junos 15.1X49-D80).

- 1. Create the Sky ATP policy.
  - Set the policy name to aamwpolicy1 and block any file if its returned verdict is greater than or equal to 7.

User@host# set services advanced-anti-malware policy aamwpolicy1 verdict-threshold 7

Associate the policy with the default\_profile profile.

user@host# set services advanced-anti-malware policy aamwpolicy1 http inspection-profile default\_profile

 Block any file if its returned verdict is greater than or equal to 7 and create a log entry.

user@host# set services advanced-anti-malware policy aamwpolicy1 http action block notification log

 When there is an error condition, allow files to be downloaded and create a log entry.

User@host# set services advanced-anti-malware policy aamwpolicy1 fallback-options action permit User@host# set services advanced-anti-malware policy aamwpolicy1 fallback-options notification log

 Create a log entry when attempting to download a file from a site listed in the blacklist or whitelist files.

User@host# set services advanced-anti-malware policy aamwpolicy1 blacklist-notification log User@host# set services advanced-anti-malware policy aamwpolicy1 whitelist-notification log

 For smtp, you only need to specify the profile name. The user-defined action-to-take is defined in the Sky ATP cloud portal.

user@host# set services advanced-anti-malware policy aamwpolicy1 smtp inspection-profile my\_smtp\_profile

Chapter 12: Creating the Sky Advanced Threat Prevention Policy

2. Configure the firewall policy to enable the advanced anti-malware application service.

user@host# set security policies from-zone trust to-zone untrust policy firewall-policy1 match source-address any user@host# set security policies from-zone trust to-zone untrust policy firewall-policy1 match destination-address any user@host# set security policies from-zone trust to-zone untrust policy firewall-policy1 match application any user@host# set security policies from-zone trust to-zone untrust policy firewall-policy1 then permit application-services advanced-anti-malware aamwpolicy1

3. Configure the SSL proxy profile to inspect HTTPs traffic.

user@host# set services ssl proxy profile ssl-inspect-profile root-ca ssl-inspect-ca

4. Configure the SSL forward proxy to inspect HTTPs traffic.

Note that this command assumes you have already configured ssl-inspect-ca which is used for ssl forward proxy. If you have not already done so, an error occurs when you commit this configuration. See "Enabling Sky ATP for Encrypted HTTPS Connections" on page 82 for more information on configuring ssl-inspect-ca.

user@host# set security policies from-zone trust to-zone untrust policy firewall-policy1 then permit application-services ssl-proxy profile-name ssl-inspect-profile

5. Review your policy. It should look similar to this.

```
user@root> show services advanced-anti-malware policy
Advanced-anti-malware configuration:
Policy Name: aamwpolicy1
 Default-notification : No Log
 Whitelist-notification: Log
 Blacklist-notification: Log
 Fallback options:
   Action: permit
   Notification: Log
 Protocol: HTTP
   Verdict-threshold: 7
   Action: block
   Notification: Log
   Inspection-profile: default_profile
  Protocol: SMTP
   Verdict-threshold: 7
   Action: User-Defined-in-Cloud (permit)
   Notification: No Log
   Inspection-profile: my_smtp_profile
```

# Case 3:17-cv-05659-WHA Document 470-5 Filed 05/13/19 Page 103 of 127

Sky Advanced Threat Prevention Administration Guide

# Verification

|        | Verifying That the Policy Is Working                                                                                                    |
|--------|----------------------------------------------------------------------------------------------------|
| Action | First, verify that your SRX Series device is connected to the cloud.                                                                                                    |
|        | show services advanced-anti-malware status                                                                                                    |
|        | Next, clear the statistics to make it easier to read your results.                                                                                                    |
|        | clear services advanced-anti-malware statistics                                                                                                    |
|        | After some traffic has passed through your SRX Series device, check the statistics to see<br>how many sessions were permitted, blocked, and so forth according to your profile and<br>policy settings. |
|        | show services advanced-anti-malware statistics                                                                                                    |

PART 3

# Monitoring Sky Advanced Threat Prevention

- Viewing File Scan Results on page 89
- Viewing Reports on page 91

# CHAPTER 13

# Viewing File Scan Results

Sky Advanced Threat Prevention Scanned File Overview on page 89

## Sky Advanced Threat Prevention Scanned File Overview

Sky ATP keeps a record of all file metadata sent to the cloud for inspection. You can view the files sent from your network by selecting **Monitor > File Scanning** in the Web UI. See Figure 21 on page 89. Your firewall policy determines what to do if a file is suspected of being malware. For example, block that file from being downloaded to the client.

Figure 21: List of Inspected Files and Their Results

| N.       | SECURITY DIRECTOR                         |                                        |                            |                   |                        |                             | i ii                      | What's new | 8 × ?      |
|----------|-------------------------------------------|----------------------------------------|----------------------------|-------------------|------------------------|-----------------------------|---------------------------|------------|------------|
| 11 11 11 | Haats<br>CMIT Servers<br>File: Scanning > | Hoster / Ple Scending<br>File Scanning | 0 (?)<br>(0 11 gin (11 fet | ehum 🍅tow 🗹       | Vone dest              |                             |                           |            |            |
|          |                                           | treat ave ce to                        |                            |                   |                        |                             |                           |            | × Clasr Al |
|          |                                           | I de Septembre                         | theisel I work             | 1 distantes       | 4 mit Suttentions      | ша                          | Restaura Marine           | Calegory   | station    |
|          |                                           | 102, 123, 490 Q                        | 1                          | Q                 |                        | 9                           | Q                         | Q          |            |
|          |                                           | 736 distination Participation          | () × ()                    | innoniek dit      | Dec 10, 2008 2.12 AS   | htp://www.dvaraticsigram    | W128 Superformanced+      | at here    | PRessed 2  |
|          |                                           | 71/offseEssD2/hol                      | () ÷                       | interfack of t    | Det 9, 2016 10:06 PM   | htp://nomilianum.org/ine    | W170 Tojandawai casar     | other      | Finesad    |
|          |                                           | 71400ccGacf224b04.                     | ① 2                        | unorfly/kd        | De: 5, 2016 1019 PM    | https/motrul/conuts.org/unc | W128 Tojandowe cador      | other      | Blocked    |
|          |                                           | TU SU(Sb)/Sleber                       | 11 ÷                       | octarion pical    | Dec 8, 2016 10 19 FM   | fidp (kodurka).com/odaro    | DeptConstructor Aj        | utre       | Allowed    |
|          |                                           | A15+365+794+3664                       |                            | พ่อสุดสมโร        | Nov 30, 2018, 11 42 PM | hip denomi wintdooren       | Creme05 Tojecioweb        | a her      | Electored  |
|          |                                           | a33183426101cc90a                      | E =                        | Mzurokso          | Nov 30, 2010 11 42 PM  | https://unatro.ru/fauruxisc | HTML:Constructor Pascal.  | other      | Allowed    |
|          |                                           | 11242/1025539560/                      | 07                         | to exercise and   | Nov 30, 2016 11 42 119 | http://crorarc.gov/pover    | 11 Multythen Miley, Sital | obe        | Bluesed    |
|          |                                           | WRIGHTHR/2411                          | 0.*                        | Internet High Tax | Nov21,2016-12331-W     | htp://income.com/adams      | Una Schuerkowskieg Ne     | II-k-IW-   | Network    |
|          |                                           | 603702002067793.                       | O 7                        | acuszces sp       | Nov 21, 2010 12:33 PM  | http://bacimaro.com/bcusa   | Trojandowskies.com/Senori | unknown    | Allowed    |
|          |                                           | 3187330800158545                       | 0 4                        | avercar n         | Nov21 2016 12:331 W    | hip/Laiware consevero       | Enur.Multifacker.A        | utkraw.    | Dioced     |
|          |                                           | Minoral Average Number                 | 1                          | uniosed tests     | Nio 21 (2016-10 23 ) W | Ministria e restecto dol    | Spore - Derivatischen     | unknesen   | Distant    |

By default, threat levels 4 and above are shown. Click the file's signature to view more information, such as file details, what other malware scanners say about this file, and a complete list of hosts that downloaded this file. See Figure 22 on page 90.

## Figure 22: Viewing Scanned File Details

| Image: State State Stat | C&C Servers | 714c0ec6aef294bc4077.                                                                                         | © Printable Vice                                                                                                    |                                                                                                    |
|----------------------------------------------------------------------------------------------------|-------------|----------------------------------------------------------------------------------------------------|----------------------------------------------------------------------------------------------------|----------------------------------------------------------------------------------------------------|
| Status         Pictore         Pictore         Other Details           Status         0.3         Pictore         Pictore         Status         Status         Stat                                                                                                    | -           | Initial Found     Subarry methods at     Subarry methods at     Subarry methods at     Subarry methods at     | v Depterfactors<br>Depterfactors<br>Depterfactors<br>Depterfactors<br>Depterfactors<br>Depterfactors<br>Depterfactors<br>Depterfactors                                                                                                    | 11/E1/20/E1120<br>Christoparazan 1995<br>Labba soan 3<br>Persoda awa 1975                                                                           |
| HTTP Downloads 💮<br>Charlest Charle Address   Pir Kane    Dair-There Salant,   Decker   URL   Destination                                                                                                    |             | Status<br>ThreatLivel () 9<br>Action Taken () 9<br>Gabal Providers - Hor<br>Law Second () 547 2016 10 36 Ptil | Pile Information<br>Pile Name uncarelli di<br>Catogory operty Electricitori di Vile Enco<br>New November<br>Parto New November<br>Parto New November<br>Valore November<br>Valore November<br>Parto Pile Di Schole Denge<br>New November<br>Strain Generali<br>Strain Generali<br>Strain Gene | Other Details<br>sha256 71405c6xt5140c277559466526868<br>ter United State (Section 2005)<br>mb. United State (Section 2005)<br>state (Section 2005) |
|                                                                                                    |             | CileatHost Cileat P Address                                                                                   | File Name   J Date/Filme Submit  Device                                                                                                    | URL Destination P User Name                                                                                                    |
| 212.50 unorwikidi Elec 11, 2010 223 TUI 814/TE2010 https://doi.org/10.1000                                                                                                    |             | 212.50                                                                                                    | unorwikdl De: 11, 2010 2.23 TU38147829                                                                                                    | 10 http://ctrution.to                                                                                                    |
| 212.99 usor windt Liter 9, 2010 1090                                                                                                    |             |                                                                                                    |                                                                                                    | and a second second second                                                                                                    |

For more information on the file scan details page, see the Web UI tooltips and online help.

If you suspect a file is suspicious, you can manually upload it for scanning and evaluation. Click **Monitor > File Scanning > Manual Upload** to browse to the file you want to upload. The file can be up to 32 MB.

There is a limit to the number of files administrators can upload for manual scanning. File uploads are limited by realm (across all users in a realm) in a 24-hour period. You can upload two files per each active device enrolled and 10 files per each premium-licensed device in your account. For example, if you have two Sky ATP premium-licensed SRX Series devices and one other SRX Series device, Sky ATP will allow a maximum of 22 files to be allowed in a 24-hour window.

For more information on scanning files, see the Web UI infotips and online help.

# **CHAPTER 14**

# Viewing Reports

- Sky Advanced Threat Prevention Reports Overview on page 91
- Adding Sky Advanced Threat Prevention Reports to the Dashboard on page 92

#### Sky Advanced Threat Prevention Reports Overview

Several reports are available from the Web UI dashboard, including:

- Top scanned file categories
- Top scanned file types
- Top compromised hosts
- Top infected file types
- Top infected file categories
- C&C server and malware source locations (available only if you purchased the premium license. For more information, see "Sky Advanced Threat Prevention License Types" on page 11.)
- Top malware identified

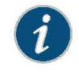

NOTE: GeoIP feed configuration and monitoring is done through Security Director and CLI commands.

These reports are available as widgets that you drag and drop to the dashboard. See Figure 23 on page 92. All reports are specific to your realm; no report currently covers trends derived from the Sky ATP worldwide database. Data reported from files uploaded from your SRX Series devices and other features make up the reports shown in your dashboard.
Figure 23: Example Web UI Dashboard

| LIASTRICATO M                           | ontar Hevises                                             | Gornguno                                                                  | Astronomian                                                       |                                                                                                    |                        |
|-----------------------------------------|-----------------------------------------------------------|---------------------------------------------------------------------------|-------------------------------------------------------------------|----------------------------------------------------------------------------------------------------|------------------------|
| gon                                     |                                                           |                                                                           |                                                                   |                                                                                                    | C X InterMaps          |
|                                         | <b>.</b>                                                  |                                                                           |                                                                   |                                                                                                    |                        |
| Too Scanned Tite Calegone               | fi<br>Daves Empli                                         | Feb Contestants     Heb Contestants     Heat     Feb 192302     Heat      | ed Houts<br>Named I all Instance powers<br>9 Alterne<br>9 Alterne | liop Muhane identified<br>Prevent Travels                                                                               | or Scanned ( He ) yoes |
| *62214                                  | -                                                         | <ul> <li>SSLISUSA</li> <li>105 07 54 27</li> <li>104 no 200 99</li> </ul> | la]ii Chava<br>⊼10 Algene<br>∑1v ⊷ozne                            | 2 Whit2Advance Sometric 0 2<br>N White have Solver 1 7<br>N White Wave Agree Type<br>5 Whit2Offiguers Schwarzs Chedhiel | erf<br>///             |
| e e Scanned C<br>Scanned C<br>Scanned C | un An<br>Bhaon an<br>Dhiù Mana Musiani Ioler<br>Man David | La Spidiol Market S. J                                                    | ITS F238 - d MAT DOE Planks Planks Teacher<br>Von Denk            | ן                                                                                                    | a ta State 44 Flat     |

## Adding Sky Advanced Threat Prevention Reports to the Dashboard

Drag a report widget to the dashboard to view its details. See Figure 24 on page 92. Note that the report widget itself remains in the Select Widgets section, you are just dragging a copy to the dashboard.

Figure 24: Dragging a Report Widget to the Dashboard

| ≡      | Dashboard | Monitor | Devices | Configure | Administration |
|--------|-----------|---------|---------|-----------|----------------|
| Dashbo | ard       |         |         |           |                |
| Argo   | n         |         |         |           |                |
|        |           | 0       |         |           |                |
|        |           | 0       |         |           |                |

The number in the lower corner of the widget tells how many of those reports are displayed in the dashboard.

| =       | Dashboard | Monitor - | Devices | Configure | Admenistration |
|---------|-----------|-----------|---------|-----------|----------------|
| Pasters | et.       |           |         |           |                |
| Argo    |           |           |         |           | C × mentilepen |
|         |           |           |         |           |                |
|         | -         |           |         | -         |                |
|         |           | 1         |         |           |                |
|         |           | 2.0       |         |           |                |
|         |           |           |         |           |                |

To move a report within the dashboard, place your cursor in the report heading and drag it to the new location.

For more information on Sky ATP reports, see the Web UI infotips and online help.

PART 4

# Troubleshooting Sky Advanced Threat Prevention

• Troubleshooting on page 95

## CHAPTER 15

# Troubleshooting

- Sky Advanced Threat Prevention Troubleshooting Overview on page 95
- Troubleshooting Sky Advanced Threat Prevention: Checking DNS and Routing
   Configurations on page 96
- Troubleshooting Sky Advanced Threat Prevention: Checking Certificates on page 98
- Troubleshooting Sky Advanced Threat Prevention: Checking the Routing Engine
   Status on page 99
- request services advanced-anti-malware data-connection
- request services advanced-anti-malware diagnostic
- Troubleshooting Sky Advanced Threat Prevention: Checking the application-identification License on page 106
- Viewing Sky Advanced Threat Prevention System Log Messages on page 106
- Configuring traceoptions on page 107
- Viewing the traceoptions Log File on page 109
- Turning Off traceoptions on page 109
- Sky Advanced Threat Prevention Dashboard Reports Not Displaying on page 110
- Sky Advanced Threat Prevention RMA Process on page 110

#### Sky Advanced Threat Prevention Troubleshooting Overview

This topic provides a general guide to troubleshooting some typical problems you may encounter on Sky ATP.

Table 19 on page 96 provides a summary of the symptom or problem and recommended actions with links to the troubleshooting documentation.

#### Table 19: Troubleshooting Sky ATP

| Symptom or Problem                        | Recommended Action                                                                                                |
|-------------------------------------------|----------------------------------------------------------------------------------------------------|
| SRX device can't communicate with cloud   | See "Troubleshooting Sky Advanced Threat Prevention: Checking DNS and Routing Configurations" on page 96          |
|                                           | See "Troubleshooting Sky Advanced Threat Prevention: Checking Certificates" on page 98                            |
|                                           | See "Troubleshooting Sky Advanced Threat Prevention: Checking the Routing Engine Status" on page 99               |
|                                           | See request services advanced-anti-malware data-connection                                                        |
|                                           | See request services advanced-anti-malware diagnostic                                                             |
| Files not being sent to cloud             | See "Troubleshooting Sky Advanced Threat Prevention: Checking DNS and Routing Configurations" on page 96          |
|                                           | See "Troubleshooting Sky Advanced Threat Prevention: Checking Certificates" on page 98                            |
|                                           | See "Troubleshooting Sky Advanced Threat Prevention: Checking the Routing Engine Status" on page 99               |
|                                           | See "Troubleshooting Sky Advanced Threat Prevention: Checking the application-identification License" on page 106 |
| Viewing system log messages               | See "Viewing Sky Advanced Threat Prevention System Log Messages" on page 106                                      |
| Setting traceoptions                      | See "Configuring traceoptions" on page 107                                                                        |
|                                           | See "Viewing the traceoptions Log File" on page 109                                                               |
|                                           | See "Turning Off traceoptions" on page 109                                                                        |
| Dashboard reports not displaying any data | See "Sky Advanced Threat Prevention Dashboard Reports Not Displaying" on page 110                                 |

# Troubleshooting Sky Advanced Threat Prevention: Checking DNS and Routing Configurations

Domain name system (DNS) servers are used for resolving hostnames to IP addresses.

For redundancy, it is a best practice to configure access to multiple DNS servers. You can configure a maximum of three DNS servers. The approach is similar to the way Web browsers resolve the names of a Web site to its network address. Additionally, Junos OS enables you configure one or more domain names, which it uses to resolve hostnames that are not fully qualified (in other words, the domain name is missing). This is convenient because you can use a hostname in configuring and operating Junos OS without the need to reference the full domain name. After adding DNS server addresses and domain names to your Junos OS configuration, you can use DNS resolvable hostnames in your configuration and commands instead of IP addresses.

DNS servers are site-specific. The following presents examples of how to check your settings. Your results will be different than those shown here.

First, check the the IP addresses of your DNS servers.

```
user@host# show groups global system name-server
xxx.xxx.x.68;
xxx.xxx.xx.131:
```

If you set up next-hop, make sure it points to the correct router.

```
user@host# show routing-options
static {
    route 0.0.0.0/0 next-hop xx.xxx.1;
user@host# show groups global routing-options
static {
    route xxx.xx.0.0/12 {
        next-hop xx.xxx.xx.1;
        retain;
        no-readvertise;
    }
}
```

Use ping to verify the SRX Series device can communication with the cloud server. First use the **show services advanced-anti-malware status** CLI command to get the cloud server hostname.

```
user@host> show service advanced-anti-malware status
Server connection status:
Server hostname: xxx.xxx.com
Server port: 443
Control Plane:
Connection Time: 2015-12-14 00:08:10 UTC
Connection Status: Connected
Service Plane:
fpc0
Connection Active Number: 0
Connection Failures: 0
```

Now ping the server. Note that the cloud server will not respond to ping, but you can use this command to check that the hostname can be resolved to the IP address.

user@host>ping xxx.xxx.xxx.com

If you do not get a **ping: cannot resolve** *hostname*: Unknown host message, then the hostname can be resolved.

You can also use telnet to verify the SRX Series device can communicate to the cloud server. First, check the routing table to find the external route interface. In the following example, it is **ge-0/0/3.0**.

```
user@host> show route
inet.0: 23 destinations, 23 routes (22 active, 0 holddown, 1 hidden)
+ = Active Route, - = Last Active, * = Both
```

0.0.0.0/0 \*[Static/5] 2d 17:42:53 > to xx.xxx.1 via ge-0/0/3.0

Now telnet to the cloud using port 443.

telnet xxx.xxx.xxx.com port 443 interface ge-0/0/3.0
Trying xx.xxx.xxx.119...
Connected to xxx.xxx.xxx.com
Escape character is '^]'

If telnet is successful, then your SRX Series device can communicate with the cloud server.

### Troubleshooting Sky Advanced Threat Prevention: Checking Certificates

Use the **show security pki local-certificate** CLI command to check your local certificates. Ensure that you are within the certificate's valid dates. The **ssl-inspect-ca** certificate is used for SSL proxy. Show below are some examples. Your output may look different as these are dependent on your setup and location.

user@host> show security pki local-certificate Certificate identifier: ssl-inspect-ca Issued to: www.juniper\_self.net, Issued by: CN = www.juniper\_self.net, OU = IT , 0 = Juniper Networks, L = xxxxx, ST = xxxxx, C = IN Validity: Not before: 11-24-2015 22:33 UTC Not after: 11-22-2020 22:33 UTC Public key algorithm: rsaEncryption(2048 bits) Certificate identifier: argon-srx-cert Issued to: xxxx-xxxx\_xxx, Issued by: C = US, O = Juniper Ne tworks Inc, OU = SecIntel, CN = SecIntel (junipersecurity.net) subCA for SRX dev ices, emailAddress = xxx@juniper.net Validity: Not before: 10-30-2015 21:56 UTC Not after: 01-18-2038 15:00 UTC Public key algorithm: rsaEncryption(2048 bits) Use the show security pki ca-certificate command to check your CA certificates. The argon-ca certificate is the client certificate's CA while the argon-secintel-ca is the server certificate's CA. Ensure that you are within the certificate's valid dates. root@host> show security pki ca-certificate Certificate identifier: argon-ca Issued to: SecIntel (junipersecurity.net) subCA for SRX devices, Issued by: C = US, 0 = Juniper Networks Inc, OU = SecIntel, CN = SecIntel (junipersecurity.ne t) CA, emailAddress = xxx@juniper.net Validity: Not before: 05-19-2015 22:12 UTC Not after: 05- 1-2045 15:00 UTC

Public key algorithm: rsaEncryption(2048 bits)

Certificate identifier: argon-secintel-ca Issued to: SecIntel (junipersecurity.net) CA, Issued by: C = US, O = Juniper N etworks Inc, OU = SecIntel, CN = SecIntel (junipersecurity.net) CA, emailAddress Case 3:17-cv-05659-WHA Document 470-5 Filed 05/13/19 Page 116 of 127

Chapter 15: Troubleshooting

```
= xxx@juniper.net
Validity:
Not before: 05-19-2015 03:22 UTC
Not after: 05-16-2045 03:22 UTC
Public key algorithm: rsaEncryption(2048 bits)
```

When you enroll an SRX Series device, the ops script installs two CA certificates: one for the client and one for the server. Client-side CA certificates are associated with serial numbers. Use the **show security pki local-certificate detail** CLI command to get your device's certificate details and serial number.

```
user@host> show security pki local-certificate detail
Certificate identifier: aamw-srx-cert
 Certificate version: 3
  Serial number: xxxxxxxxx
 Tssuer:
    Organization: Juniper Networks Inc, Organizational unit: SecIntel, Country:
US,
    Common name: SecIntel (junipersecurity.net) subCA for SRX devices
  Subject:
    Organization: xxxxxxxx, Organizational unit: SRX, Country: US,
    Common name: xxxxxxxxx
  Subject string:
    C=US, O=xxxxxxx, OU=SRX, CN=xxxxxxx, emailAddress=secintel-ca@juniper.net
  Alternate subject: secintel-ca@juniper.net, fqdn empty, ip empty
  Validity:
    Not before: 11-23-2015 23:08 UTC
    Not after: 01-18-2038 15:00 UTC
```

Then use the **show security pki crl detail** CLI command to make sure your serial number is not in the Certificate Revocation List (CRL). If your serial number is listed in the CRL then that SRX Series device cannot connect to the cloud server.

user@host> show security pki crl detail CA profile: aamw-ca CRL version: V00000001 CRL issuer: C = US, 0 = Juniper Networks Inc, 0U = SecIntel, CN = SecIntel (junipersecurity.net) subCA for SRX devices, emailAddress = secintel-ca@juniper.net Effective date: 11-23-2015 23:16 UTC Next update: 11-24-2015 23:16 UTC Revocation List: Serial number Revocation date xxxxxxxxxxxxxx 10-26-2015 17:43 UTC xxxxxxxxxxxxxx 11- 3-2015 19:07 UTC

#### Troubleshooting Sky Advanced Threat Prevention: Checking the Routing Engine Status

Use the **show services advanced-anti-malware status** CLI command to show the connection status from the control plane or routing engine.

user@host> show services advanced-anti-malware status Server connection status: Server hostname: xxx.xxx.xxx.com Server port: 443

Copyright © 2017, Juniper Networks, Inc.

. . .

```
Control Plane:
Connection Time: 2015-12-01 08:58:02 UTC
Connection Status: Connected
Service Plane:
fpc0
Connection Active Number: 0
Connection Failures: 0
```

If the connection fails, the CLI command will display the reason in the Connection Status field. Valid options are:

- Not connected
- Initializing
- Connecting
- Connected
- Disconnected
- Connect failed
- Client certificate not configured
- Request client certificate failed
- Request server certificate validation failed
- · Server certificate validation succeeded
- · Server certificate validation failed
- Server hostname lookup failed

## request services advanced-anti-malware data-connection

| Syntax                      | request services advanced-anti-malware data-connection test (start <0-32768>   status)                                                                                                    |                                                                                                    |  |  |  |
|-----------------------------|----------------------------------------------------------------------------------------------------|----------------------------------------------------------------------------------------------------|--|--|--|
| Release Information         | Command introduced in Junos OS Release 15.1X49-D60.                                                                                                    |                                                                                                    |  |  |  |
| Description                 | Tests the connection between the SRX Series device and the Sky ATP cloud by initiating<br>a websocket connection and then sending data payloads of a given size. The SRX Series<br>device must already be enrolled with Sky ATP before running this command. |                                                                                                    |  |  |  |
|                             | Run this command when the <b>show services advanced-anti-malware statistics</b> CLI command shows that several files failed to be sent to the cloud (see the "File Send to Cloud Failed" result.)                                                            |                                                                                                    |  |  |  |
| Options                     | start <0-32768>—Start the data connection test and specify the packet payload size<br>in bytes.                                                                                                    |                                                                                                    |  |  |  |
|                             | status—Returns the                                                                                                    | result of the data connection test. See Table 20 on page 101.                                                                                                    |  |  |  |
| Required Privilege<br>Level | View                                                                                                    |                                                                                                    |  |  |  |
| Related<br>Documentation    | <ul> <li>request services advanced-anti-malware diagnostic on page 103</li> </ul>                                                                                                    |                                                                                                    |  |  |  |
| List of Sample Output       | request services advanced-anti-malware data-connection test start on page 102<br>request services advanced-anti-malware data-connection test status on page 102<br>request services advanced-anti-malware data-connection test status on page 102            |                                                                                                    |  |  |  |
| Output Fields               | This CLI command returns a single line that indicates the data connection results.<br>Table 20 on page 101 lists the possible results.                                                                                                    |                                                                                                    |  |  |  |
|                             | Table 20: Data C                                                                                                    | onnection Test Output                                                                                                    |  |  |  |
|                             | Message                                                                                                    | Description                                                                                                    |  |  |  |
|                             | Test not started.                                                                                                    | You cannot view the status without first running the data connection test.<br>Run the <b>request services advanced-anti-malware data-connection test start</b><br>CLI command and then check the status again. |  |  |  |
|                             | Test in progress.                                                                                                    | The data connection test has not finished. Wait a few seconds and try the command again.                                                                                                    |  |  |  |
|                             | Depending on your environment, it can take up to 20 seconds for the test to complete.                                                                                                    |                                                                                                    |  |  |  |
|                             | Test OK.                                                                                                    | The data connection test passed.                                                                                                    |  |  |  |

#### Table 20: Data Connection Test Output (continued)

| Message      | Description                                                                                                    |
|--------------|----------------------------------------------------------------------------------------------------|
| Test failed. | The data connection test failed and indicates where it failed. Possible failures are:                                                                                                    |
|              | <ul> <li>Connect error—The websocket connection cannot be established.</li> <li>Ping pong error—Successfully connected to the cloud server, but the payload delivery is not reliable.</li> </ul> |

### Sample Output

request services advanced-anti-malware data-connection test start

user@host> request services advanced-anti-malware data-connection test start Cloud connectivity test started. Ping payload size: 128 bytes.

request services advanced-anti-malware data-connection test status

user@host> request services advanced-anti-malware data-connection test status
 fpc0: Test OK. RTT = 38 ms. Test time: 2016-08-11 20:53:02 UTC.

request services advanced-anti-malware data-connection test status

user@host> request services advanced-anti-malware data-connection test status fpc0: Test failed. Reason: Ping pong error. Test time: 2016-08-11 21:13:05 UTC.

#### request services advanced-anti-malware diagnostic

- Syntax request services advanced-anti-malware diagnostic *url* (detail | pre-detection *url* | routing-instance *instance-name*)
- Release Information
   Command introduced in Junos OS Release 15.1X49-D60. The interface name to cloud

   check, MTU warning, and client and server clock check added in Junos OS Release
   15.1X49-D90. routing-instance option added in Junos OS Release 15.1X49-D100.
  - Description
     Use this command before you enroll your SRX Series device with Sky Advanced Threat

     Prevention to verify your Internet connection to the cloud. If you already enrolled your

     SRX Series device, you can still use this command and the request services aamw

     data-connection CLI command to check and troubleshoot your connection to the cloud.

This CLI command checks the following:

- DNS lookup—Performs a forward DNS lookup of the cloud hostname to verify it returns an IP address. The examining process is aborted if it cannot get an interface name to the cloud. This issue may be caused by a connection error. Please check your network connection.
- Route to cloud—Tests your network connection using telnet.
- Whether server is live—Uses the telnet and ping commands to verify connection with the cloud.
- Outgoing interface—Checks that both the Routing Engine (RE) and the Packet Forwarding Engine (PFE) can connect to the Internet.
- IP path MTU—Determines the maximum transmission unit (MTU) size on the network
  path between the SRX Series device and the cloud server. The examining process is
  aborted if the outgoing interface MTU is less than 1414. As a workaround, set the
  outgoing interface MTU to the default value or to a value greater than 1414.
  - A warning message appears if the path MTU is less than the outgoing interface MTU. This is a minor issue and you can ignore the message. A higher path MTU is recommended but a low path MTU will work.
- SSL configuration consistency—Verifies that the SSL profile, client certificate and CA exists in both the RE and the PFE.
- Client and server clock check—When you run this CLI command, it first checks the difference between the server time and the local time. The time difference is expected to be less than one minute. If the time difference is more than one minute, an error message is displayed. See Table 21 on page 104.
- **Options** *url*—URL to the Sky Advanced Threat Prevention cloud server.

detail-(optional) Debug mode that provides more verbose output.

pre-detection url-(optional) Pre-detection mode where you can test your connection to the cloud server prior to actually enrolling your SRX Series device.

## Case 3:17-cv-05659-WHA Document 470-5 Filed 05/13/19 Page 121 of 127

Sky Advanced Threat Prevention Administration Guide

To use this option, in the Web UI, click **Devices** and then click **Enroll**. You will receive an ops script similar to this:

op url https://abc.def.junipersecurity.net/bootstrap/enroll/AaBbCc/DdEeFf.slax

Use the root URL from the ops script as the url for the pre-detection option. For example, using the above ops script run the command as:

request services advanced-anti-malware diagnostic pre-detection abc.def.junipersecurity.net

**routing-instance**—(optional) Routing instance used during enrollment. Specifying this option lets you diagnose the data plane connection to the Sky ATP cloud server with a customized routing instance. If you add **routing-instance** ? to the command line and press Enter, a list of known routing instances is displayed.

Additional Information Table 21 on page 104 lists the error conditions detected by this CLI command.

#### Table 21: aamw-diagnostics Script Error Messages

| Error Message                                                                                                    | Description                                                                                                    |
|----------------------------------------------------------------------------------------------------|----------------------------------------------------------------------------------------------------|
| URL unreachable is detected, please make sure URL<br><i>url</i> port <i>port</i> is reachable.                                                 | Could not access the cloud server.                                                                                                    |
| SSL profile <i>ssl profile name</i> is inconsistent between PFE and RE.                                                                        | The SSL profile exists in the RE but does not exist in the PFE.                                                                                                    |
| SSL profile <i>ssl profile name</i> is empty.                                                                                                  | The SSL profile has neither trusted CA nor client certificate configured.                                                                                                    |
| SSL local certificate <i>local certificate</i> is inconsistent between PFE and RE.                                                             | The SSL client certificate does not exist in PFE.                                                                                                    |
| SSL CA <i>ca name</i> is inconsistent between PFE and RE.                                                                                      | The SSL CA exists in the RE but does not exist in the PFE.                                                                                                    |
| DNS lookup failure is detected, please check your DNS configuration.                                                                           | The IP address of the cloud server could not be found.<br>If this test fails, check to make sure your Internet connection is working<br>properly and your DNS server is configured and has an entry for the<br>cloud URL.                                                                                    |
| To-SKYATP connection through management<br>interface is detected. Please make sure to-SKYATP<br>connection is through packet forwarding plane. | The test detected that the Internet connection to the cloud server is<br>through the management interface. This may result in your PFE<br>connection to the cloud server failing.<br>To correct this, change the Internet connection to the cloud to be<br>through the PFE and not the management interface. |
| Unable to get server time.                                                                                                    | Could not retrieve the server time.                                                                                                    |

## Table 21: aamw-diagnostics Script Error Messages (continued)

| Error Message                                                |                                                                                                    | Description                                                                                                    |                                                                                |  |  |  |
|--------------------------------------------------------------|----------------------------------------------------------------------------------------------------|----------------------------------------------------------------------------------------------------|--------------------------------------------------------------------------------|--|--|--|
| Time difference is too large between server and this device. |                                                                                                    | The difference between the server time and the local SRX Series device's time is more than a minute.                                          |                                                                                |  |  |  |
|                                                              |                                                                                                    | To correct this, ensure that the clock correctly. Also, verify that you are usin                                                              | on the local SRX device is set<br>ng the correct NTP server.                   |  |  |  |
| Unable to perform IP path service is down.                   | MTU check since ICMP                                                                                                    | Unable to connect to the Sky ATP clo                                                                                                    | ud server.                                                                     |  |  |  |
| Required ICMP session not                                    | found.                                                                                                    | Unable to establish an ICMP session with the specified URL. Check that you have specified a valid URL.                                        |                                                                                |  |  |  |
| Required Privilege<br>Level                                  | View                                                                                                    |                                                                                                    |                                                                                |  |  |  |
| Related<br>Documentation                                     | <ul> <li>request services advantage</li> </ul>                                                                                                    | anced-anti-malware data-conne                                                                                                    | ction on page 101                                                              |  |  |  |
| List of Sample Output                                        | request services advan<br>request services advan<br>request services advan                                                                                                    | ced-anti-malware diagnostic on<br>ced-anti-malware diagnostic det<br>ced-anti-malware diagnostic pre                                          | page 105<br>ail on page 105<br>-detection on page 106                          |  |  |  |
| Sample Output                                                |                                                                                                    |                                                                                                    |                                                                                |  |  |  |
| request services advanc                                      | ed-anti-malware diagno                                                                                                    | stic                                                                                                    |                                                                                |  |  |  |
|                                                              | user@host> request servi                                                                                                    | ces advanced-anti-malware diagnos                                                                                                    | tic abc.def.junipersecurity.net                                                |  |  |  |
|                                                              | Time check<br>DNS check<br>SKYATP reachability ch<br>SKYATP ICMP service ch<br>Interface configuratic<br>Outgoing interface MTU<br>IP Path MTU check<br>IP Path MTU check<br>SSL configuration cons | neck<br>neck<br>n check<br>is default value<br>ristent check                                                                                  | : [OK]<br>: [OK]<br>: [OK]<br>: [OK]                                           |  |  |  |
| request services advanc                                      | ed-anti-malware diagno                                                                                                    | stic detail                                                                                                    |                                                                                |  |  |  |
|                                                              | user@host> <b>request servi</b><br>detail                                                                                                    | ces advanced-anti-malware diagnos                                                                                                    | tic abc.def.junipersecurity.net                                                |  |  |  |
|                                                              | Time check<br>[INFO] Try to g<br>DNS check<br>[INFO] Try to t<br>SKYATP reachability ch<br>[INFO] Try ICMP<br>SKYATP ICMP service ch<br>[INFO] To-SKYAT                                             | et IP address for hostname abc.<br>eest SKYATP server connectivity<br>eeck<br>9 service in SKYATP<br>eeck<br>19 connection is using ge-0/0/3. | : [OK]<br>def.junipersecurity.net<br>: [OK]<br>: [OK]<br>e, according to route |  |  |  |

| Interface configuration check           |   |      |
|-----------------------------------------|---|------|
| Outgoing interface MTU is default value |   |      |
| [INFO] Check IP MTU with length 1472    |   |      |
| IP Path MTU check                       | : | [OK] |
| IP Path MTU is 1472                     |   |      |
| SSL configuration consistent check      | : | [OK] |

request services advanced-anti-malware diagnostic pre-detection

user@host> request services advanced-anti-malware diagnostic pre-detection abc.def.junipersecurity.net Time check : [OK] DNS check : [OK] SKYATP reachability check : [OK] SKYATP ICMP service check : [OK] Interface configuration check : [OK] Outgoing interface MTU is default value TP Path MTU check : [OK] IP Path MTU is 1472

## Troubleshooting Sky Advanced Threat Prevention: Checking the application-identification License

If you are using an SRX1500 Series device, you must have a have a valid **application-identification** license installed. Use the **show services application-identification version** CLI command to verify the applications packages have been installed. You must have version 2540 or later installed. For example:

#### user@host> show services application-identification version Application package version: 2540

If you do not see the package or the package version is incorrect, use the **request services application-identification download** CLI command to download the latest application package for Junos OS application identification. For example:

user@host> request services application-identification download Please use command "request services application-identification download status" to check status

Then use the **request services application-identification install** CLI command to install the downloaded application signature package.

user@host> request services application-identification install Please use command "request services application-identification install status" to check status

Use the **show services application-identification application version** CLI command again to verify the applications packages is installed.

### Viewing Sky Advanced Threat Prevention System Log Messages

The Junos OS generates system log messages (also called syslog messages) to record events that occur on the SRX Series device. Each system log message identifies the process that generated the message and briefly describes the operation or error that Case 3:17-cv-05659-WHA Document 470-5 Filed 05/13/19 Page 124 of 127

Chapter 15: Troubleshooting

occurred. Sky ATP logs are identified with a SRX\_AAWM\_ACTION\_LOG or SRX AAMWD entry.

The following example configures basic syslog settings.

set groups global system syslog user \* any emergency set groups global system syslog host log kernel info set groups global system syslog host log any notice set groups global system syslog host log pfe info set groups global system syslog host log interactive-commands any set groups global system syslog file messages kernel info set groups global system syslog file messages any any set groups global system syslog file messages authorization info set groups global system syslog file messages pfe info set groups global system syslog file messages archive world-readable

To view events in the CLI, enter the following command:

#### show log

#### Example Log Message

<14> 1 2013-12-14T16:06:59.134Z pinarello RT\_AAMW - SRX\_AAMW\_ACTION\_LOG [junos@xxx.x.x.x.28 http-host="www.mytest.com" file-category="executable" action="BLOCK" verdict-number="8" verdict-source="cloud/blacklist/whitelist" source-address="x.x.x.1" source-port="57116" destination-address="x.x.x.1" destination-port="80" protocol-id="6" application="UNKNOWN" nested-application="UNKNOWN" policy-name="argon\_policy" username="user1" session-id-32="50000002" source-zone-name="untrust" destination-zone-name="trust"]

http-host=www.mytest.com file-category=executable action=BLOCK verdict-number=8
verdict-source=cloud source-address=x.x.x.1 source-port=57116
destination-address=x.x.x.1 destination-port=80 protocol-id=6 application=UNKNOWN
nested-application=UNKNOWN policy-name=argon\_policy username=user1
session-id-32=5000002 source-zone-name=untrust destination-zone-name=trust

#### Configuring traceoptions

In most cases, policy logging of the traffic being permitted and denied is sufficient to verify what Sky ATP is doing with the SRX Series device data. However, in some cases you may need more information. In these instances, you can use traceoptions to monitor traffic flow into and out of the SRX Series device.

Using trace options are the equivalent of debugging tools. To debug packets as they traverse the SRX Series device, you need to configure **traceoptions** and flag **basic-datapath**. This will trace packets as they enter the SRX Series device until they exit, giving you details of the different actions the SRX Series device is taking along the way.

A minimum **traceoptions** configuration must include both a target **file** and a **flag**. The target **file** determines where the trace output is recorded. The **flag** defines what type of data is collected. For more information on using **traceoptions**, see the documentation for your SRX Series device.

To set the trace output file, use the **file** *filename* option. The following example defines the trace output file as **srx\_aamw.log**:

user@host# edit services advanced-anti-malware traceoptions
[edit services advanced-anti-malware traceoptions]
user@host# set file srx\_aamw.log

where flag defines what data to collect and can be one of the following values:

- all-Trace everything.
- connection—Trace connections to the server.
- content—Trace the content buffer management.
- daemon-Trace the Sky ATP daemon.
- · identification—Trace file identification.
- parser—Trace the protocol context parser.
- plugin—Trace the advanced anti-malware plugin.
- policy—Trace the advanced anti-malware policy.

The following example traces connections to the SRX device and the advanced anti-malware policy:

```
user@host# edit services advanced-anti-malware traceoptions
[edit services advanced-anti-malware traceoptions]
user@host# set services advanced-anti-malware traceoptions file skyatp.log
user@host# set services advanced-anti-malware traceoptions file size 100M
user@host# set services advanced-anti-malware traceoptions level all
user@host# set services advanced-anti-malware traceoptions flag all
```

Before committing your **traceoption** configuration, use the **show services advanced-anti-malware** command to review your settings.

```
# show services advanced-anti-malware
url https://xxx.xxx.com;
authentication {
    tls-profile
    ...
}
traceoptions {
    file skyatp.log;
    flag all;
    ...
}
...
```

You can also configure public key infrastructure (PKI) trace options. For example:

set security pki traceoptions file pki.log
set security pki traceoptions flag all

Debug tracing on both the Routing Engine and the Packet Forwarding Engine can be enabled for SSL proxy by setting the following configuration:

set services ssl traceoptions file ssl.log set services ssl traceoptions file size 100m set services ssl traceoptions flag all

You can enable logs in the SSL proxy profile to get to the root cause for the drop. The following errors are some of the most common:

- · Server certification validation error.
- The trusted CA configuration does not match your configuration.
- System failures such as memory allocation failures.
- Ciphers do not match.
- SSL versions do not match.
- SSL options are not supported.
- Root CA has expired. You need to load a new root CA.

Set flow trace options to troubleshoot traffic flowing through your SRX Series device:

set security flow traceoptions flag all set security flow traceoptions file flow.log size 100M

**Related** • Enabling Debugging and Tracing for SSL Proxy

Documentation

traceoptions (Security PKI)

#### Viewing the traceoptions Log File

Once you commit the configuration, **traceoptions** starts populating the log file with data. Use the **show log** CLI command to view the log file. For example:

user@host> show log srx\_aamw.log

Use **match**, **last** and **trim** commands to make the output more readable. For more information on using these commands, see Configuring Traceoptions for Debugging and Trimming Output.

#### **Turning Off traceoptions**

**traceoptions** is very resource-intensive. We recommend you turn off **traceoptions** when you are finished to avoid any performance impact. There are two ways to turn off **traceoptions**.

The first way is to use the **deactivate** command. This is a good option if you need to activate the trace in the future. Use the **activate** command to start capturing again.

 $\mathsf{user@host\#}\ \mathsf{deactive}\ \mathsf{services}\ \mathsf{advanced-anti-malware}\ \mathsf{traceoptions}\ \mathsf{user@host\#}\ \mathsf{commit}$ 

The second way is to remove **traceoptions** from the configuration file using the **delete** command.

 ${\tt user@host\#}$  delete services advanced-anti-malware traceoptions  ${\tt user@host\#}$  commit

You can remove the **traceoptions** log file with the **file delete** *filename* CLI command or clear the contents of the file with the **clear log** *filename* CLI command.

### Sky Advanced Threat Prevention Dashboard Reports Not Displaying

Sky ATP dashboard reports require the Sky ATP premium license for the C&C Server & Malware report. If you do not see any data in this dashboard report, make sure that you have purchased a premium license.

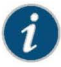

NOTE: Sky ATP does not require you to install a license key onto your SRX Series device. Instead, your entitlement for a specific serial number is automatically transferred to the cloud server. It may take up to 24 hours for your activation to be updated in the Sky Advanced Threat cloud server. For more information, see *Obtaining the Sky Advanced Threat Prevention License*.

All reports are specific to your realm; no report currently covers trends derived from the Sky ATP worldwide database. Data reported from files uploaded from your SRX Series devices and other features make up the reports shown in your dashboard.

If you did purchase a premium license and followed the configuration steps (Quick Start or "Sky Advanced Threat Prevention Configuration Overview" on page 31) and are still not seeing data in the dashboard reports, contact Juniper Networks Technical Support.

#### Sky Advanced Threat Prevention RMA Process

Sometimes, because of hardware failure, a device needs to be returned for repair or replacement. For these cases, contact Juniper Networks, Inc. to obtain a Return Material Authorization (RMA) number and follow the RMA Procedure.

Once you transfer your license keys to the new device, it may take up to 24 hours for the new serial number to be registered with Sky ATP cloud service.

You must enroll your replacement unit as a new device. See "Enrolling an SRX Series Device With Sky Advanced Threat Prevention" on page 41. Sky ATP does not have an "RMA state", and does not see these as replacement devices from a configuration or registration point of view. Meaning, data is not automatically transferred to the replacement SRX Series device from the old device.